# **M 700(X)** Bedienungsanleitung

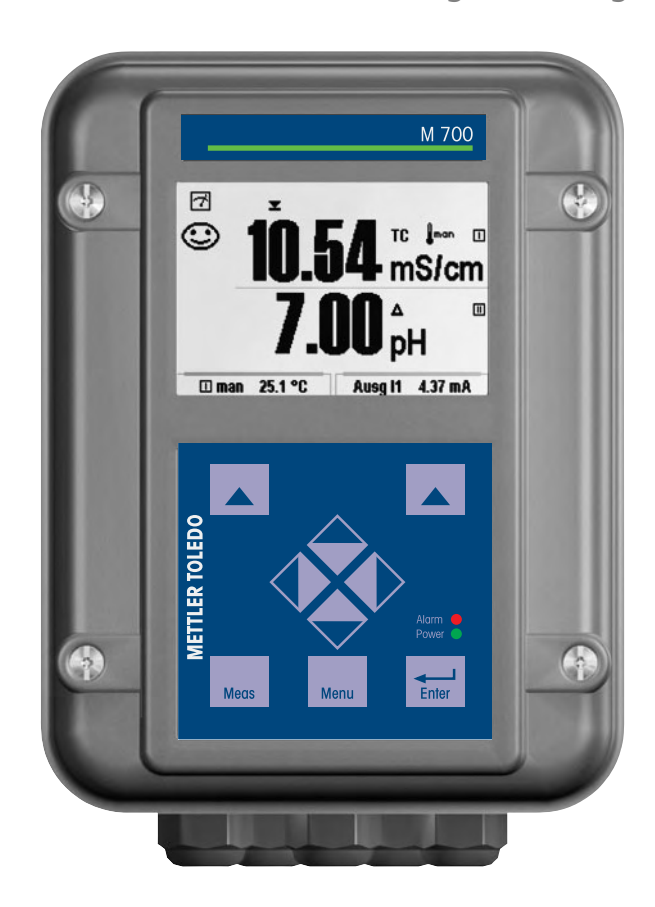

Bestellnummer: 52 121 216

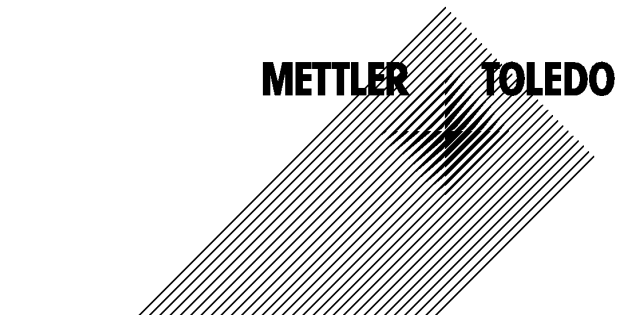

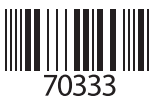

### Gewährleistung

Innerhalb von 1 Jahr ab Lieferung auftretende Mängel werden bei freier Anlieferung im Werk kostenlos behoben.

©2005 Änderungen vorbehalten

## Rücksendung im Garantiefall

Bitte kontaktieren Sie Ihre Mettler-Toledo Vertretung. Senden Sie das Gerät gereinigt an die Ihnen genannte Adresse. Bei Kontakt mit Prozeßmedium ist das Gerät vor dem Versand zu dekontaminieren/ desinfizieren. Legen Sie der Sendung in diesem Fall eine entsprechende Erklärung bei, um eine mögliche Gefährdung der Service-Mitarbeiter zu vermeiden.

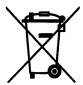

### Entsorgung

Die landesspezifischen gesetzlichen Vorschriften für die Entsorgung von "Elektro/Elektronik-Altgeräten" sind anzuwenden.

### Warenzeichen

In dieser Bedienungsanleitung werden nachfolgend aufgeführte eingetragene Warenzeichen ohne nochmalige spezielle Auszeichnung verwendet

CalCheck Calimatic Sensocheck Sensoface ServiceScope VariPower

SMARTMEDIA® eingetragenes Warenzeichen der Toshiba Corp., Japan

InPro® eingetragenes Warenzeichen der Mettler-Toledo GmbH, Schweiz

Mettler-Toledo GmbH, Process Analytics, Industrie Nord, CH-8902 Urdorf, Tel. +41 (44) 736 22 11 Fax +41 (44) 736 26 36 Subject to technical changes. Mettler-Toledo GmbH, 07/05. Printed in Germany. CE

Mettiler-Toledo GmbH Process Analytics Adresse Binefodresse Relification Relification Relification Bank Croed Susse Frast Baston, Zunch (Acc. D835-370501-21-BO) Bank Croed Susse Frast Baston, Zunch (Acc. D835-370501-21-BO)

CE

## Declaration of conformity Konformitätserklärung Déclaration de conformité

| We/Wir/Nous                                                                      | Mettler-Toledo GmbH, Proce<br>Im Hackacker 15<br>8902 Urdorf<br>Switzerland                                                                                                    | ss Analytics                                                                                                    |                                                                   |
|----------------------------------------------------------------------------------|----------------------------------------------------------------------------------------------------|----------------------------------------------------------------------------------------------------|-------------------------------------------------------------------|
| Description                                                                      | declare under our sole respo<br>erklären in alleiniger Verantv<br>déclarons sous notre seule re                                                                                           | nsibility that the product,<br>vortung, dass dieses Produkt,<br>sponsabilité que le produit,                                    |                                                                   |
| Beschreibung/Description                                                         | M 700 C / M 700 S                                                                                                    |                                                                                                    |                                                                   |
|                                                                                  | to which this declaration rela<br>normative document(s).<br>auf welches sich diese Erklärd<br>Richtlinie(n) , bereinstimmt.<br>auquel se réfère cette déclara<br>document(s) normatif(s). | ites is in conformity with the fo <b>l</b> i<br>ing bezieht, mit der/den fo <b>l</b> genc<br>ation est conforme à la (aux) nori | owing standard(s) or other<br>len Norm(en) oder<br>me(s) ou au(x) |
| Low-voltage directve/Nieder-<br>spannungs-Richtlinie/<br>Directive basse tension | 73/23/EWG                                                                                                    |                                                                                                    |                                                                   |
| Norm/Standard/Standard                                                           | EN 60529 / 10.91<br>EN 61010 Teil 1 / 03.93<br>EN 61010-1 / A2 / 07.95                                                                                                    | / VDE 0470 Teil 1:<br>/ VDE 0411 Teil 1:<br>/ VDE 0411 Teil 1 / A1:                                                             | 1992-11<br>1994-03<br>1996-05                                     |
| EMC Directive/EMV-<br>Richtlinie<br>Directive concernantla<br>CEM                | 89/336/EWG                                                                                                    |                                                                                                    |                                                                   |
| Norm/Standard/Standard                                                           | EN 61326<br>EN 61326 / A1                                                                                                    | / VDE 0843 Teil 20:<br>/ VDE 0843 Teil 20 / A1:                                                                                 | 1998-01<br>1999-05                                                |
| Place and Date of issue<br>Ausstellungsort/ - Datum<br>Lieu et date d'émission   | Urdorf, August 28, 2003                                                                                                    |                                                                                                    |                                                                   |

Mettler-Toledo GmbH, Process Analytics

Valle -0.2

Waldemar Rauch Gene**al** Manager PO Urdorf

ian **Z**wicky Head of Marketing

52960320KE-M700-internet.doc

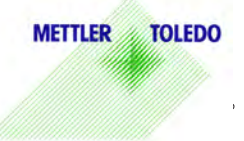

Artike Nr.: 52960320KE

Sitz der Gesellschaft Mettler-Toledo GmbH, Im Langacher, CH-8606 Greitensee

#### Mettler-Toledo GmbH

**Process Analytics** 

Adresse Im Hockocker 15 (industrie Nord), CH-8902 Urdorf, Schweiz Briedotesse Postfoch, CH-8902 Urdorf Telefon 01-736 22 11 Telefon 01-736 23 63 63 Interneti Bank Credit Suisse First Boston, Zürich (Acc. 0835-370501-21-90)

## Declaration of conformity Konformitätserklärung Déclaration de conformité

| We/Wir/Nous                                                                       | Mettler-Toledo GmbH, Process Analytics<br>Im Hackacker 15<br>8902 Urdorf<br>Switzerland                                                                                                    |
|-----------------------------------------------------------------------------------|----------------------------------------------------------------------------------------------------|
|                                                                                   | declare under our sole responsibility that the product,<br>erklären in alleiniger Verantwortung, dass dieses Produkt,<br>déclarons sous notre seule responsabilité que le produit,                                                                                                    |
| Description<br>Beschreibung/Description                                           | M 700XC / M 700XS                                                                                                    |
|                                                                                   | to which this declaration relates is in conformity with the following standard(s) of<br>other normative document(s).<br>auf welches sich diese Erklärung bezieht, mit der/den folgenden Norm(en) oder<br>Richtlinie(n) übereinstimmt.<br>auquel se réfère cette déclaration est conforme à la (aux) norme(s) ou au(x)<br>document(s) normatif(s). |
| Explosion protection<br>Explosionsschutzrichtlinie<br>Prot. contre les explosions | 94/9/EG<br>KEMA 04 ATEX 2056<br>NL-6812 AR Arnhem, KEMA 0344                                                                                                    |
| Low-voltage directive<br>Niederspannungs-Richtlinie<br>Directive basse tension    | 73/23/EWG                                                                                                    |
| EMC Directive<br>EMV-Richtlinie<br>Directive concernant la CEM                    | 89/336/EWG                                                                                                    |
| Place and Date of issue<br>Ausstellungsort / - Datum<br>Lieu et date d'émission   | Urdorf, July 16, 2004                                                                                                    |
| Mettler-Toledo GmbH, Process                                                      | Analytics                                                                                                    |
| Waldemar Rauch                                                                    | Christian Zwicky METTLER TOLEDO                                                                                                    |
| General Manager Ingold                                                            |                                                                                                    |

## Mettler-Toledo GmbH

#### Process Analytics

Adresse Im Hockacker 15 (Industrie Nord), CH-8902 Urdorf, Schweiz Briefdotresse Postfoch, CH-8902 Urdorf Telefon 0.1736 22 11 Telefon 0.1736 25 63 63 Unterenz 0.1736 63 63 Unterenz 0.0740 Susse First Boston, Zürich (Acc. 0835-370501-21-90) Bank 0. Oredit Susse First Boston, Zürich (Acc. 0835-370501-21-90)

| Norm/Standard/Standard | 94/9/EG:    | EN 50014                          |         |
|------------------------|-------------|-----------------------------------|---------|
|                        |             | EN 50019                          |         |
|                        |             | EN 50020                          |         |
|                        |             | EN 50028                          |         |
|                        |             | EN 50281-1-1                      |         |
|                        | 73/23/EWG:  | DIN EN 61010-1 / VDE 0411 Teil 1: | 2002-08 |
|                        | 89/336/EWG: | DIN EN 61326 / VDE 0843 Teil 20:  | 2002-03 |
|                        |             |                                   |         |

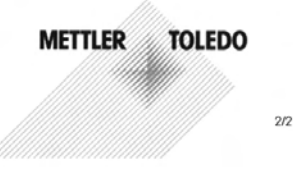

KE M 700XC M 700XS-b.doc

Sitz der Gesellschaft Mettler-Toledo GmbH, Im Langacher, CH-8606 Greifensee

# Inhaltsverzeichnis

zum modularen Analysenmeßsystem M 700(X)

| EG-Konformitätserklärung                                       | 3         |
|----------------------------------------------------------------|-----------|
| Softwareversion                                                | 6         |
| Modulkonzept und Bedienungsanleitungen                         | 7         |
| Systemübersicht                                                | 8         |
| Aktuelle Produktinformationen                                  | 10        |
| Erwerb von Zusatzfunktionen                                    | 11        |
| Bestimmungsgemäßer Gebrauch                                    | 12        |
| Lieferumfang                                                   | 12        |
| Sicherheitshinweise (Einsatz im explosionsgefährdeten Bereich) | 13        |
| Hinweise zur Inbetriebnahme                                    | 14        |
| Konformität mit FDA 21 CFR Part 11                             | 15        |
| Lieferprogramm                                                 | 16        |
| Kurzbeschreibung                                               |           |
| M 700 FRONT                                                    | 18        |
| Menüstruktur                                                   | 19        |
| Das geöffnete Gerät. M 700 FRONT: SmartMedia-Card              | 20        |
| Das geöffnete Gerät. M 700 BASE: Modulbestückung               | 21        |
| Anschluß der Hilfsenergie                                      |           |
| M 700 BASE 700-011 (Nicht-Ex)                                  | 23        |
| M 700 BASE 700X-025/VPW (Ex)                                   | 24        |
| M 700 BASE 700X-026/24V (Ex)                                   | 25        |
| Ex-Anschaltung M 700X                                          |           |
| Ex-Anschaltung, Ex-Bausteine (Beispiel)                        | 26        |
| Maßzeichnungen                                                 |           |
| Schalttafeleinbau                                              |           |
| Wandmontage, Mastmontage                                       | 29        |
| Bedienung                                                      | 20        |
| Menustruktur                                                   |           |
| Nienuauswani                                                   | ا ک۲      |
| Piktogramme                                                    | 32        |
| Text und Zahlen eingeben                                       |           |
| Settley Veryandung (Euglitic settley and                       |           |
| Solikey-verwendung (Funktionssteuerung)                        | סכ<br>דכ  |
| Favoriteri-ivienu                                              | / د<br>مد |
| Ausgewanne Diagnoserunktionen für üds Qualitätsfridridgement   |           |
| Sensoface                                                      | 20        |
| Aktuelle Meldungsliste Loghush Gerätehesshreihung              | 93<br>۱۸  |
|                                                                | 40        |

# Inhaltsverzeichnis

zum modularen Analysenmeßsystem M 700(X)

## Parametrierung

| Bedienebenen: Anzeigeebene, Betriebsebene, Spezialistenebene   | 42 |
|----------------------------------------------------------------|----|
| Parametrierung: Funktionen sperren                             | 43 |
| Softkey-Verwendung, Uhrzeit/Datum                              | 44 |
| Meßstelle, Paßzahlen, Optionsfreigabe                          | 45 |
| SmartMedia-Card einsetzen                                      | 47 |
| SmartMedia-Card: Verwendung als Speicherkarte                  | 48 |
| SmartMedia-Card: Konfiguration laden / speichern               | 49 |
| Systemsteuerung: Parametersätze A, B                           | 50 |
| SmartMedia-Card: Parametersätze                                | 51 |
| SmartMedia-Card: Speicherkarte                                 | 53 |
| SmartMedia-Card: Software-Update                               | 54 |
| SmartMedia-Card: Firmware sichern                              | 56 |
| SmartMedia-Card: Karte formatieren                             | 57 |
| SmartMedia-Card: Karte entnehmen                               | 58 |
| Liefereinstellung, Logbuch                                     | 59 |
| Sprache, Meßwertanzeige, Blickwinkel                           | 60 |
| Stromausgänge: Kontakte, OK-Eingänge                           | 61 |
| Stromausgänge: Kennlinienverlauf                               | 62 |
| Stromausgänge. Verhalten bei Meldungen                         | 65 |
| NAMUR-Signale Ausfall, Wartungsbedarf, Funktionskontrolle      | 66 |
| Schaltkontakte: Schutzbeschaltung                              | 67 |
| Schaltkontakte: Verwendung                                     | 68 |
| Schaltkontakte: Grenzwert, Hysterese, Kontakttyp               | 69 |
| Eingänge OK1,OK2. Schaltpegel                                  | 70 |
| Parametersatz über OK2 umschalten                              | 71 |
| aktiven Parametersatz über Schaltkontakt signalisieren         | 71 |
| Calculation Blocks                                             | 72 |
| pH-Wert-Berechnung aus Doppel-Leitfähigkeitsmessung            | 75 |
| USP-Funktion                                                   |    |
| Überwachung von Reinstwasser in der pharmazeutischen Industrie | 77 |
| Wartung                                                        |    |
| Stromgeber, Speicherkarte öffnen/schließen                     | 78 |
| Technische Daten                                               | 79 |
| Fachbegriffe                                                   | 83 |
| Index                                                          | 88 |

## Gerätesoftware M 700(X)

Softwareversion 6.x

## Unterstützte Module

Nicht aufgeführte Module siehe entsprechende Modul-Bedienungsanleitung.

| Softwareversion |
|-----------------|
| 2.x             |
| 1.x             |
| 2.0             |
| 2.0             |
| 2.x             |
| 2.x             |
| 2.x             |
| 2.x             |
| 1.x             |
| 1.x             |
| 1.x             |
| 1.x             |
|                 |

## Aktuelle Gerätesoftware/Modulsoftware abfragen

Wenn sich das Gerät im Meßmodus befindet: Drücken der Taste **menu**, Wechsel zum Diagnosemenü.

| Menü | Display                                                                                                    | Gerätebeschreibung                                                                                                    |
|------|----------------------------------------------------------------------------------------------------|----------------------------------------------------------------------------------------------------|
| diag | Image: Constraint of the second second se | Informationen über alle angeschlos-<br>senen Module: Modultyp und<br>Funktion, Seriennummer, Hard- und<br>Softwareversion und Optionen des<br>Gerätes.<br>Die Auswahl der Module FRONT,<br>BASE, Steckplatz 1 bis 3 erfolgt mit<br>Hilfe der Pfeiltasten. |

# Modulkonzept und Bedienungsanleitungen

Die Bedienungsanleitungen Grundgerät, Meßmodul, Zusatzfunktionen.

M 700(X) ist ein ausbaufähiges modulares Analysenmeßsystem. Das Grundgerät (M 700(X) FRONT und M 700(X) BASE) verfügt über drei Steckplätze, die vom Anwender mit einer beliebigen Kombination aus Meßoder Kommunikationsmodulen bestückt werden können. Durch Zusatzfunktionen kann die Softwarefunktionalität des Gerätes erweitert werden. Zusatzfunktionen sind gesondert zu bestellen und werden mit einer gerätebezogenen TAN zur Freischaltung ausgeliefert.

## Modulares Analysenmeßsystem M 700(X)

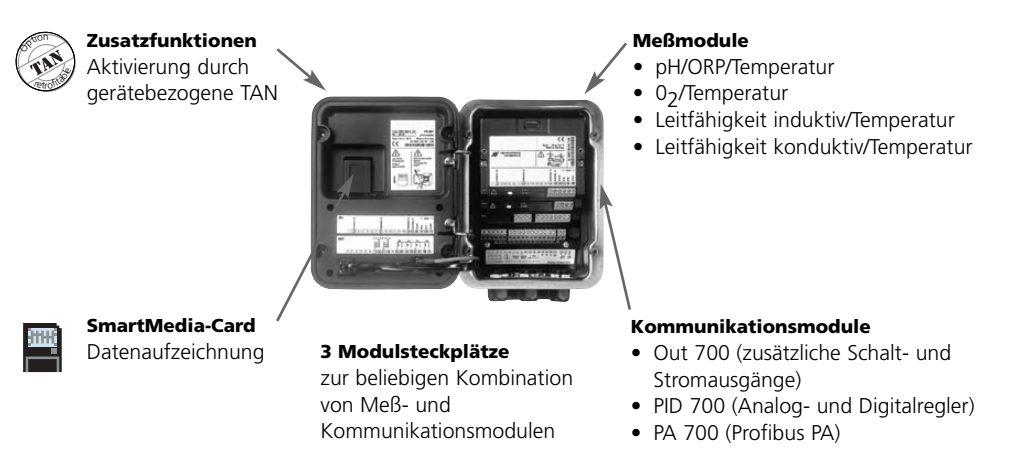

- **Die Bedienungsanleitung zum M 700(X)** beschreibt Installation, Inbetriebnahme und grundsätzliche Bedienung des Grundgerätes.
- Die Bedienungsanleitung zum Meß- bzw. Kommunikationsmodul beschreibt alle Funktionen, die zur Inbetriebnahme und zum Arbeiten mit dem speziellen Meß- bzw. Kommunikationsmodul erforderlich sind.
- Zusatzfunktionen werden mit einer Funktionsbeschreibung ausgeliefert.

# Systemübersicht

Modulares Analysenmeßsystem M 700(X): Meßmodule und Kommunikationsmodule

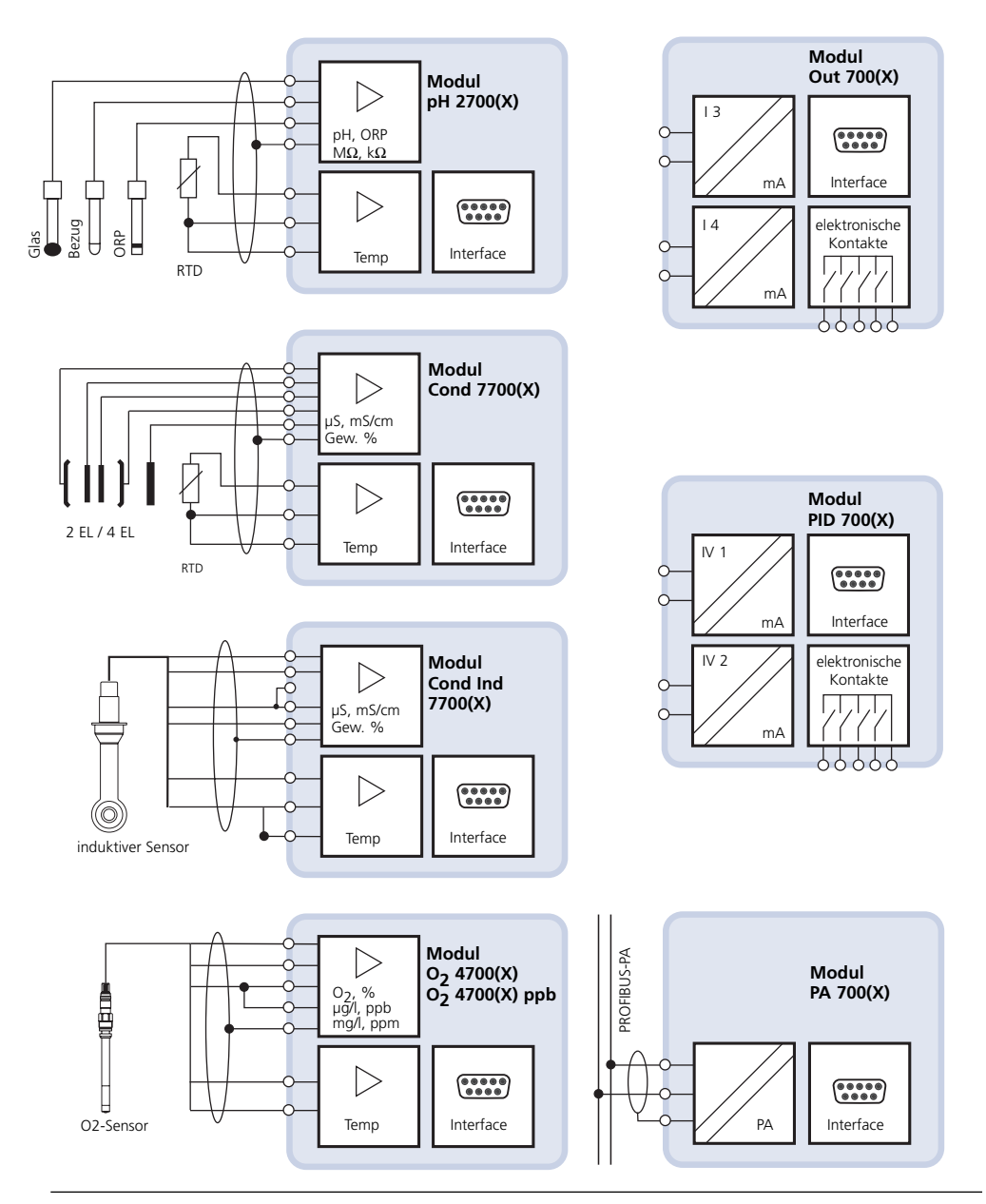

# Systemübersicht

Modulares Analysenmeßsystem M 700(X): Basisgerät und Steuerungsmodul für Fernkalibriersonden

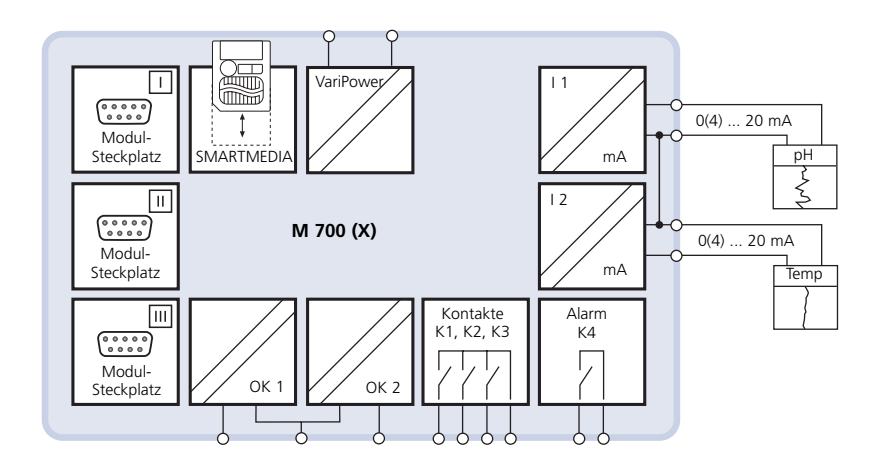

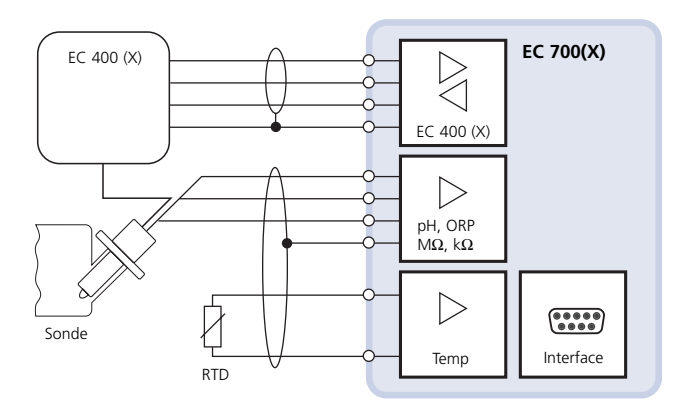

# **Aktuelle Produktinformationen**

Zusatzfunktionen

M 700(X) ist ein ausbaufähiges modulares Analysenmeßsystem. Aktuelle Produktinformationen sind im Internet verfügbar unter:

### www.mtpro.com

## Zusatzfunktionen

Die Funktionsbeschreibung der Zusatzfunktionen steht in der jeweils aktuellen Version zum Download als PDF-Datei zur Verfügung.

# **Erwerb von Zusatzfunktionen**

Gerätebezogene TAN (Transaktionsnummer)

Zusatzfunktionen erweitern den Funktionsumfang des Gerätesystems. Die Zusatzfunktionen sind gerätebezogen. Bei Bestellung einer Zusatzfunktion muß daher neben der Bestellnummer dieser Funktion auch die Seriennummer und Hardware-Version des Moduls FRONT angegeben werden.

Der Hersteller liefert daraufhin eine TAN (Transaktionsnummer), welche die Freischaltung der Zusatzfunktion ermöglicht.

| Menü                     | Display                                                                                                    | Seriennummer M 700 FRONT                                                                                                    |
|--------------------------|----------------------------------------------------------------------------------------------------|----------------------------------------------------------------------------------------------------|
| <b>V</b> <sub>diag</sub> | Image: Constraint of the second second se               | <ul> <li>Menüauswahl</li> <li>Diagnose aufrufen.</li> <li>Aus dem Meßmodus heraus:</li> <li>Taste menu: Menüauswahl.</li> <li>Diagnose mit Pfeiltasten wählen,<br/>mit enter bestätigen.</li> <li>Diagnose</li> <li>Gerätebeschreibung mit Pfeiltasten<br/>wählen, mit enter bestätigen.</li> </ul> |
|                          | Image: Constraint of the sector of the sector of the se | Gerätebeschreibung<br>Geben Sie diese<br><u>Seriennummer</u><br>und die <u>Hardware-Version</u> bei der<br>Bestellung einer Zusatzfunktion an.                                                                                                    |

## Die Seriennummer M 700 FRONT

# Bestimmungsgemäßer Gebrauch

Das modulare Analysenmeßsystem M 700(X) dient vorzugsweise zum Erfassen und Verarbeiten von elektrochemischen Größen in Flüssigkeiten. Es ist modular aufgebaut und besteht aus dem Netzteil BASE, der Tür FRONT und verschiedenen Meß- und Kommunikationsmodulen.

M 700X ist für Bereiche vorgesehen, die explosionsgefährdet sind und für die Betriebsmittel der Gruppe II, Gerätekategorie 2(1), Gas/Staub erforderlich sind.

M 700(X) ist ein flexibles Meßsystem für kontinuierliche Meßabläufe bei der Flüssigkeitsanalyse. Der modulare Aufbau erlaubt die einfache Anpassung an die Meßaufgabe. Der flexible Einsatz von Steckmodulen macht Meßkombinationen sowie nachträgliche Erweiterungen bzw. Umrüstungen möglich. Die Meßgrößen richten sich nach den verwendeten Eingangsmodulen. Zur weiteren Verarbeitung der Ausgangssignale stehen Kommunikationsmodule zur Verfügung. Das robuste Gehäuse (IP 65) gestattet Schalttafel-, Wand- oder Mastmontage. Die Ausführung im hygienisch polierten Edelstahlgehäuse ermöglicht den Einsatz in der Biotechnologie, Pharma- und Lebensmittelindustrie. Die Ausführung im beschichteten Stahlgehäuse – äußerst korrosionsbeständig – wurde für den Einsatz in der chemischen Industrie, in der Umwelttechnik, im Wasser- und Abwasserbereich und für den Einsatz in Kraftwerken entwickelt.

## Achtung!

Das Display darf keinesfalls starker, direkter Sonneneinstrahlung ausgesetzt werden. Der Betrieb des Displays ist ausschließlich innerhalb des Temperaturbereiches von 0 °C bis max. 50 °C zulässig.

# Lieferumfang

- Grundgerät M 700(X) (FRONT und BASE)
- Wandmontagesatz
- Prüfzertifikat
- Bedienungsanleitung
- EG-Konformitätserklärung
- EG Baumusterprüfbescheinigung (M 700X)

Module entsprechend Bestellumfang (alle separat verpackt, mit Bedienungsanleitung, Prüfzertifikat, EG-Konformitätserklärung) Einsatz im explosionsgefährdeten Bereich

## Modulares Analysenmeßsystem M 700X

Das modulare Analysenmeßsystem M 700X ist für den Einsatz in bestimmten Umgebungs- und Anwendungsbereichen vorgesehen. Diese sind in der Betriebsanleitung aufgeführt und bestehen aus den Angaben für den Umgebungsbereich, für die Installation und Inbetriebnahme, für den bestimmungsgemäßen Gebrauch (= Verwendung), für die Montage und Demontage, für die Instandhaltung.

Die Einwirkungen von Feuchtigkeit, Umgebungstemperatur, Chemikalien und Korrosion sind zu beachten. Sollte sich aus den Angaben in der Bedienungsanleitung keine eindeutige Beurteilung bezüglich des sicheren Einsatzes ergeben, oder wenn andere Einsatzbereiche als die beschriebenen vorgesehen sind, dann muß die Anwendung mit dem Hersteller geklärt werden. Bedingung für die sichere Anwendung des Gerätes ist die Einhaltung der angegebenen Umgebungs- und Temperaturbereiche.

Bei dem Einsatz des modularen Analysenmeßsystems M 700X müssen die Bestimmungen für elektrische Anlagen in explosionsgefährdeten Bereichen (EN 60079-14) beachtet werden.

Bei Errichtung außerhalb des Geltungsbereiches der Richtlinie 94/9/EG sind die dort gültigen Bestimmungen zu beachten.

Das modulare Analysenmeßsystem M 700X wurde unter Einhaltung der geltenden Europäischen Normen und Richtlinien entwickelt und gefertigt. Die Einhaltung der harmonisierten Europäischen Normen für den Einsatz in explosionsgefährdeten Bereichen wird durch die

EG–Baumusterprüfbescheinigung bestätigt. Die Einhaltung der Europäischen Richtlinien und Normen wird durch die EG–Konformitätserklärung bestätigt. Die EG–Konformitätserklärung und die EG–Baumusterprüfbescheinigung sind Teil der Betriebsanleitung.

Eine besondere direkte Gefährdung durch den Einsatz des Betriebsmittels ergibt sich bei Einsatz in dem vorgegebenen Umgebungsbereich nicht.

Das Modulare Analysenmeßsystem M 700X darf während des Betriebes kurzzeitig zum Wechsel der SmartMedia-Card geöffnet werden. Die Netzklemmenabdeckung darf nur im spannungslosen Zustand geöffnet werden. **Installation:** 

Die Hilfsenergieversorgung muß in der Nähe des Gerätes mit einem Netzschalter in der Gebäudeinstallation

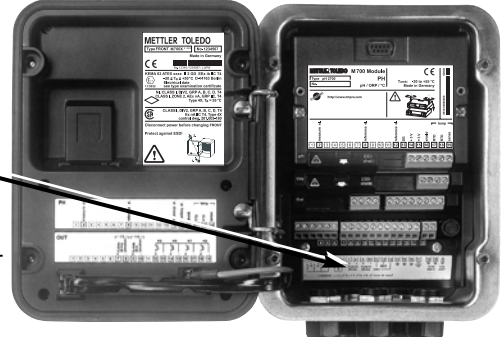

zweipolig abschaltbar sein. Dieser muß die Anforderungen nach EN 60947-1 und EN 60947-3 erfüllen, als Trennvorrichtung für M 700(X) gekennzeichnet sein und durch den Benutzer leicht erreichbar sein.

# Hinweise zur Inbetriebnahme

## Achtung!

- Vor Inbetriebnahme ist die Zulässigkeit der Zusammenschaltung mit anderen Betriebsmitteln zu überprüfen.
- Die Inbetriebnahme muß durch vom Betreiber autorisiertes Fachpersonal durchgeführt werden!
- Das Zusammenschalten von Ex- und Nicht-Ex-Komponenten (Gemischtbestückung von Modulen) ist nicht zulässig.

lst ein gefahrloser Betrieb nicht möglich, darf das Gerät nicht eingeschaltet bzw. muß das Gerät vorschriftsmäßig ausgeschaltet und gegen unbeabsichtigten Betrieb gesichert werden. Gründe hierfür sind:

- sichtbare Beschädigung des Gerätes
- Ausfall der elektrischen Funktion
- längere Lagerung bei Temperaturen über 70 °C
- schwere Transportbeanspruchungen

Bevor das Gerät wieder in Betrieb genommen wird, ist eine fachgerechte Stückprüfung nach DIN EN 61010, Teil 1 durchzuführen. Diese Prüfung sollte beim Hersteller im Werk vorgenommen werden.

# Konformität mit FDA 21 CFR Part 11

Die US-Amerikanische Gesundheitsbehörde FDA (Food and Drug Administration) regelt in der Richtlinie "Title 21 Code of Federal Regulations, 21 CFR Part 11, Electronic Records; Electronic Signatures" die Erzeugung und Verarbeitung von elektronischen Dokumenten im Rahmen pharmazeutischer Entwicklung und Produktion. Daraus lassen sich Anforderungen an Meßgeräte ableiten, die in diesen Bereichen eingesetzt werden. Das modulare Analysenmeßsystem der Serie M 700(X) erfüllt die Anforderungen gemäß FDA 21 CFR Part 11 durch folgende Geräteeigenschaften:

## **Electronic Signature**

Der Zugriff auf die Gerätefunktionen wird geregelt und begrenzt durch die Benutzeridentifikation und individuell einstellbare Zugriffscodes – "Paßzahlen". Eine unbefugte Veränderung der Geräteeinstellungen bzw. Manipulation der Meßergebnisse kann damit verhindert werden. Ein geeigneter Umgang mit diesen Paßzahlen ermöglicht ihren Einsatz als elektronische Unterschrift.

## Audit Trail Log

Jede Veränderung der Geräteeinstellung kann automatisch auf der SmartMedia-Card im Audit Trail Log aufgezeichnet und dokumentiert werden. Die Aufzeichnung kann verschlüsselt erfolgen.

### Gerät (Standardausführung)

M 700 S M 700 C pH 2700 pH 2700i\* Cond 7700 Cond Ind 7700 O<sub>2</sub> 4700 O<sub>2</sub> 4700 ppb O<sub>2</sub> 4700i\* O<sub>2</sub> 4700i ppb\* Out 700 PA 700 PID 700

#### Grundgerät, Edelstahlgehäuse 52121174 Grundgerät, Stahl, beschichtet 52121171 Hq :luboM 52121182 Modul: pH, ISM 52121161 Modul: Leitfähigkeit 52121184 Modul: Leitfähigkeit induktiv 52121185 Modul: Sauerstoff (Standard) 52121188 Modul: Sauerstoff (Spuren) 52121190 Modul: Sauerstoff (Standard, ISM) 52121163 Modul: Sauerstoff (Spuren, ISM) 52121165 Modul: Ausgangserweiterung 52121177 Modul: Profibus PA 52121210 Modul: PID-Regler 52121179

| Gerät in Ex-Ausführung   |                                                              | BestNr.  |
|--------------------------|--------------------------------------------------------------|----------|
| M 700X S/VPW             | Grundgerät, Edelstahlgehäuse<br>mit VariPower-Netzteil       | 52121175 |
| M 700X S/24V             | Grundgerät, Edelstahlgehäuse<br>mit 24 V Netzteil            | 52121176 |
| M 700X C/VPW             | Grundgerät, Stahl, beschichtet<br>mit VariPower-Netzteil, AC | 52121172 |
| M 700X C/24V             | Grundgerät, Standardgehäuse<br>mit 24 V Netzteil, AC/DC      | 52121173 |
| рН 2700Х                 | Modul: pH                                                    | 52121183 |
| pH 2700iX*               | Modul: pH, ISM                                               | 52121162 |
| Cond 7700X               | Modul: Leitfähigkeit                                         | 52121185 |
| Cond Ind 7700X           | Modul: Leitfähigkeit induktiv                                | 52121187 |
| 0 <sub>2</sub> 4700X     | Modul: Sauerstoff (Standard)                                 | 52121189 |
| 0 <sub>2</sub> 4700X ppb | Modul: Sauerstoff (Spuren)                                   | 52121191 |
| 0 <sub>2</sub> 4700iX*   | Modul: Sauerstoff (Standard, ISM)                            | 52121164 |
| 02 4700iX ppb*           | Modul: Sauerstoff (Spuren, ISM)                              | 52121166 |
| Out 700X                 | Modul: Ausgangserweiterung                                   | 52121178 |
| PA 700X                  | Modul: Profibus PA                                           | 52121181 |
| PID 700X                 | Modul: PID-Regler                                            | 52121180 |

Best.-Nr.

| Zusatzfunktionen                        |      |                            | BestNr.  |  |
|-----------------------------------------|------|----------------------------|----------|--|
|                                         |      |                            |          |  |
| KI-Recorder                             | IAN  | SW 700-001                 | 52121198 |  |
| Puffersätze eingebbar (pH)              | TAN  | SW 700-002                 | 52121199 |  |
| Adaptiver Kalibriertimer (pH)           | TAN  | SW 700-003                 | 52121200 |  |
| ServiceScope (pH)                       | TAN  | SW 700-004                 | 52121201 |  |
| Toleranzbandrecorder (pH)               | TAN  | SW 700-005                 | 52121202 |  |
| Stromkennlinie eingebbar                | TAN  | SW 700-006                 | 52121203 |  |
| TK Reinstwasser (Cond)                  | TAN  | SW 700-008                 | 52121204 |  |
| Konzentrationsbestimmung (Cond)         | TAN  | SW 700-009                 | 52121205 |  |
| High CO2 compensation (O <sub>2</sub> ) | TAN  | SW 700-011                 | 52121250 |  |
| ISFET für ISM Modul pH 2700i(X)*        | TAN  | SW 700-012                 | 52121274 |  |
| 5 ladbare Parametersätze                | TAN  | SW 700-102                 | 52121192 |  |
| Meßwertrecorder                         | TAN  | SW 700-103                 | 52121193 |  |
| erweitertes Logbuch                     | TAN  | SW 700-104                 | 52121194 |  |
| Software-Update                         | TAN  | SW 700-106                 | 52121195 |  |
| AuditTrail gem. FDA 21 CFR Part 11      | Audi | tTrail-Card/TAN,SW 700-107 | 52121196 |  |

| Zubehör                      | BestNr.          |          |   |
|------------------------------|------------------|----------|---|
| ٢                            | L                | [        | - |
| SmartMedia-Card              | ZU 0543          | 52121207 |   |
| Mastmontagesatz              | ZU 0544          | 52121208 |   |
| Schalttafelmontagesatz       | ZU 0545          | 52121209 |   |
| VP Eingangsbuchse für VP Ver | rlängerungskabel | 52201114 |   |

\* verfügbar ab Q4 / 2005

# Kurzbeschreibung: M 700 FRONT

M 700

Modulares Hard- und Software-Konzept für die Flüssigkeitsanalyse.

### 4 unverlierbare Schrauben

zum Öffnen des Gerätes (**Achtung!** Beim Schließen auf anliegende Dichtung zwischen FRONT und BASE achten, nicht verunreinigen!)

# M 700 7 10.54 ms/cm 0 **7.00** II man 25.1 °C Ausg I1 4.37 mA **METTLER TOLEDO** Enter Meas

### Transflektives LC-Grafikdisplay

(240 x 160 Punkte) weiß hinterleuchtet, hochauflösend und kontraststark.

### Meßwertanzeige

Einstellung siehe Seite 35

### Anzeigebedienoberfläche

in Klartext-Menütechnik nach NAMUR-Empfehlungen. Menütexte umschaltbar in den Sprachen: Deutsch, Englisch, Französisch, Italienisch, Schwedisch und Spanisch. Intuitiv erlernbare Menülogik, angelehnt an Windows-Standards.

**Nebenanzeigen** Einstellung siehe Seite 36

### 2 Softkeys

mit kontextabhängiger Funktionalität.

### rote LED

signalisiert Ausfall (an) bzw. Wartungsbedarf/Funktionskontrolle (blinken) entsprechend NE 44.

grüne LED Spannungsversorgung i.O.

### Bedienfeld

3 Funktionstasten (menu, meas, enter) sowie 4 Pfeiltasten zur Menüauswahl und Dateneingabe **5 selbstdichtende Kabelverschraubungen** M20 x 1.5 für die Zuführung von Spannungsversorgung und Signallzuleitungen

# Kurzbeschreibung: Menüstruktur

Die Grundfunktionen: Kalibrierung, Wartung, Parametrierung, Diagnose

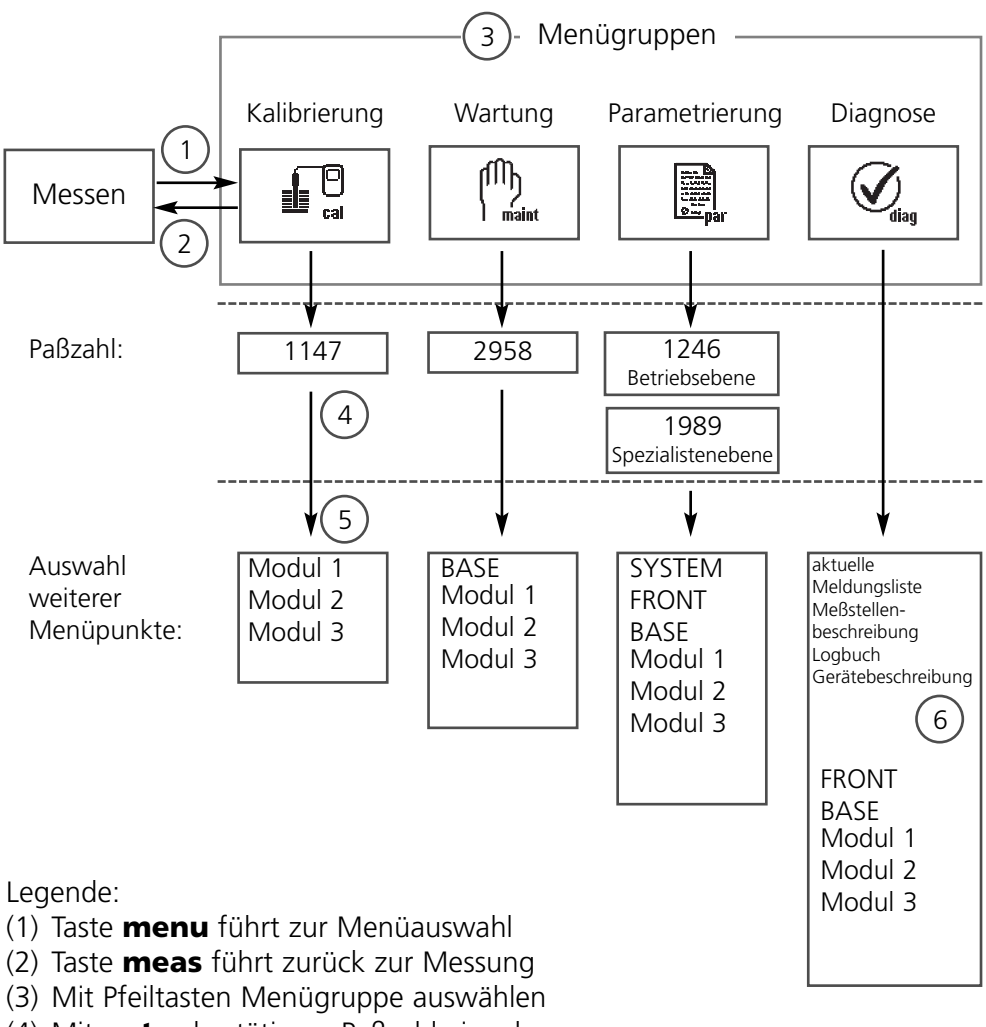

- (4) Mit enter bestätigen, Paßzahl eingeben
- (5) Weitere Menüpunkte werden angezeigt
- (6) Ausgewählte Funktionen des Diagnosemenüs lassen sich auch im Meßmodus über Softkey abrufen (Seite 34)

# Kurzbeschreibung: M 700 FRONT

M 700 Blick in das geöffnete Gerät (M 700 FRONT)

### Slot für SmartMedia-Card

- Datenaufzeichnung Die SmartMedia-Card erweitert die Kapazität des Meßwertrecorders auf > 50000 Aufzeichnungen.
- Parametersatztausch 5 Parametersätze können auf der SmartMedia-Card abgelegt werden, jeweils 2 davon sind gleichzeitig ins Gerät ladbar und per Fernschaltung umschaltbar Konfigurationen können von einem Gerät auf ein anderes übertragen werden
- funktionale Erweiterungen erfolgen durch zusätzliche Softwaremodule, die mit Hilfe von Transaktionsnummern (TAN) freigeschaltet werden
- Software-Updates

### Klemmenschilder der "verdeckten" Module

Im Lieferumfang jedes Moduls befindet sich ein Aufkleber mit der Kontaktbelegung. Dieser sollte an der Innenseite der Front (wie abgebildet) plaziert werden. Damit bleibt die Klemmenbelegung der tiefer steckenden Module sichtbar.

# Wechsel des Frontmoduls

Stromversorgungszuleitung und Schutzleiter abziehen. Das M 700 FRONT ist durch 90°-Drehung der Halteschrauben des Schwenkscharniers vom M 700 BASE trennbar.

1234567890112134666789

1 2 3 4 5 6 7 8 9 10 11 12 13 14 15 16 17 18 19

METTLER TOLEDO

Type FRONT M700X \* \*\*\* No. 12345 

11

CF

### Die umlaufende Dichtung

OUT

garantiert Schutzgrad IP 65 und ermöglicht Sprühreinigung / Desinfektion. Achtung! Nicht verunreinigen!

# Kurzbeschreibung: M 700 BASE

## M 700

Blick in das geöffnete Gerät (M 700 BASE, 3 Funktionsmodule sind gesteckt)

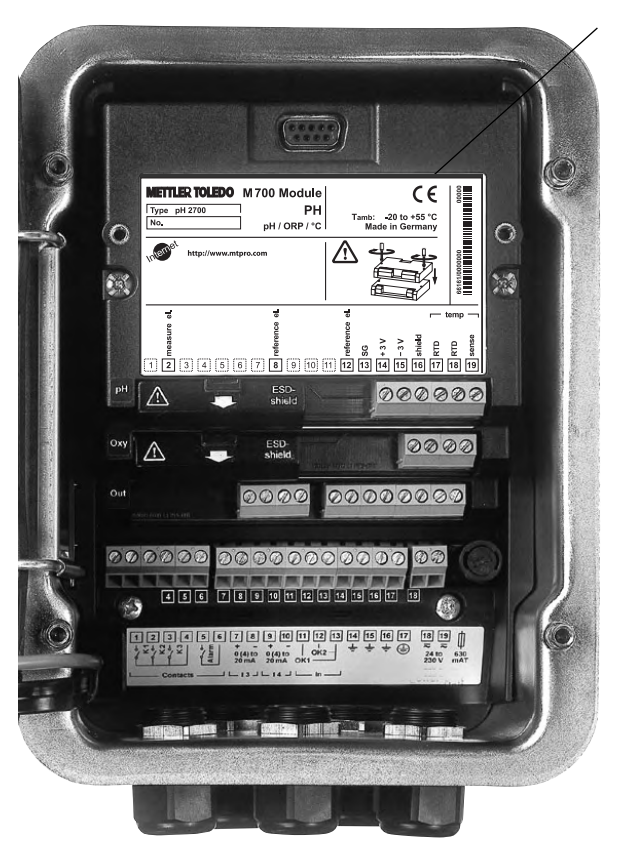

### Modulbestückung

Modulerkennung: Plug & Play Bis zu 3 Module können beliebig kombiniert werden. Zur Verfügung stehen Eingangsmodule und Kommunikationsmodule (Übersicht auf Seite 16)

### M 700 BASE

 2 Stromausgänge (freie Zuordnung der Meßgröße) und 4 Schaltkontakte,
 2 digitale Eingänge.
 Weitbereichsnetzteil VariPower,
 20 ... 265 V AC/DC, in allen gängigen Versorgungsnetzen weltweit einsetzbar.

### Netzteile Ausführung Ex:

100 ... 230 V AC oder 24 V AC/DC

## Warnung! Nicht in den Klemmenraum fassen, dort können berührungsgefährliche Spannungen vorhanden sein!

## Wichtiger Hinweis zur Verwendung der SmartMedia-Card

Das Einsetzen und Wechseln der SmartMedia-Card darf bei eingeschalteter Hilfsenergie erfolgen. Vor Entnahme einer Speicherkarte ist diese im Menü Wartung zu schließen.

Beim Schließen des Gerätes auf saubere, anliegende Dichtung achten.

# Anschluß der Hilfsenergie

Modul M 700 C / M 700 S (Nicht-Ex)

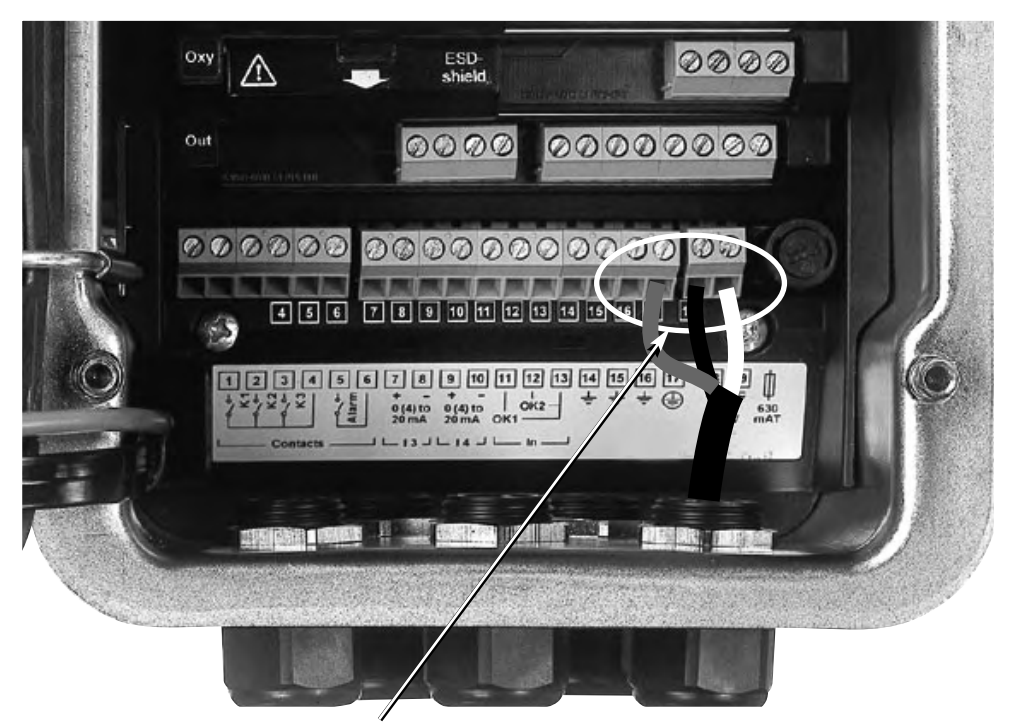

## Anschluß der Hilfsenergie (BASE M 700 C / M 700 S, Nicht-Ex)

Das Gerät M 700(X) wird in drei Versionen geliefert. Klemmenschilder und Beschaltung werden nachfolgend dargestellt.

- 1. BASE M 700 C / M 700 S (Standardausführung Nicht-Ex) Weitbereichsnetzteil VariPower, 24 (-15 %) ... 230 (+15 %) V AC/DC
- 2. BASE M 700X C/VPW / M 700X S/VPW(Ex-Ausführung) Weitbereichsnetzteil VariPower
- **3. BASE M 700X C/24V / M 700X S/24V (Ex-Ausführung)** 24 V Netzteil

# 1. BASE M 700 C / M 700 S (Nicht-Ex)

Standardausführung. Nicht für Ex-Anwendungen!

## Installationshinweise

## Achtung!

- Die Installation darf nur durch ausgebildete, autorisierte Fachkräfte unter Beachtung der einschlägigen Vorschriften und der Bedienungsanleitung erfolgen.
- Bei der Installation sind die technischen Daten und die Anschlußwerte zu beachten.
- Leitungsadern dürfen beim Abisolieren nicht eingekerbt werden.
- Bei der Inbetriebnahme muß eine vollstängige Konfigurierung durch den Systemspezialisten erfolgen.

## Anschluß der Hilfsenergie

Das Weitbereichsnetzteil VariPower ermöglicht den Betrieb des Gerätes mit einer Hilfsenergie im Bereich von 24 (-15 %) ... 230 (+15 %) V AC/DC und ist damit in allen gängigen Versorgungsnetzen weltweit einsetzbar.

Die Klemmen sind für Einzeldrähte und Litzen bis 2,5 mm<sup>2</sup> geeignet.

## Klemmenschild BASE M 700

Standardausführung. Nicht für Ex-Anwendungen! Anschluß der Hilfsenergie. Kontaktbelegung Ein- / Ausgänge.

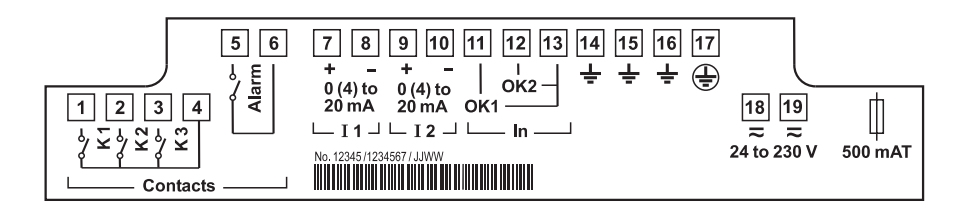

# 2. BASE M 700X C/VPW / M 700X S/VPW

Ex-Ausführung mit VariPower-Netzteil

## Installationshinweise

Bei dem Einsatz des modularen Analysenmeßsystems M 700X müssen die Bestimmungen für elektrische Anlagen in explosionsgefährdeten Bereichen (EN 60079-14) beachtet werden. Bei Errichtung außerhalb des Geltungsbereiches der Richtlinie 94/9/EG sind die dort gültigen Bestimmungen zu beachten.

## Achtung!

- Die Installation darf nur durch ausgebildete, autorisierte Fachkräfte unter Beachtung der einschlägigen Vorschriften und der Bedienungsanleitung erfolgen.
- Bei der Installation sind die technischen Daten und die Anschlußwerte zu beachten.
- Leitungsadern dürfen beim Abisolieren nicht eingekerbt werden.
- Bei der Inbetriebnahme muß eine vollstängige Konfigurierung durch den Systemspezialisten erfolgen.

## Anschluß der Hilfsenergie

Das VariPower-Netzteil ermöglicht den Betrieb des Gerätes mit einer Hilfsenergie im Bereich von 100 ... 230 V AC (-15 %, +10 %) (EEx em IIC).

Die Klemmen sind für Einzeldrähte und Litzen bis 2,5 mm<sup>2</sup> geeignet.

## Klemmenschild BASE M 700X C/VPW / M 700X S/VPW

(Ex-Ausführung mit VariPower-Netzteil) Anschluß der Hilfsenergie. Kontaktbelegung Ein- / Ausgänge.

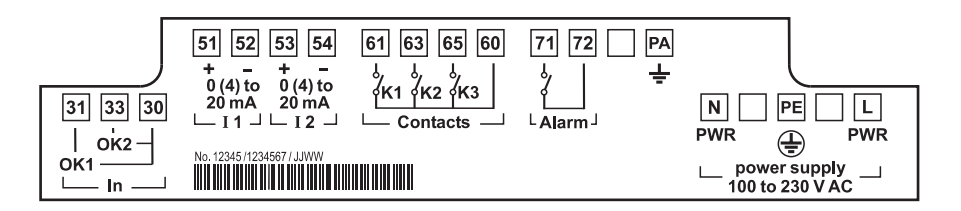

# 3. BASE M 700X C/24V / M 700X S/24V

Ex-Ausführung mit 24 V Netzteil

## Installationshinweise

Bei dem Einsatz des modularen Analysenmeßsystems M 700X müssen die Bestimmungen für elektrische Anlagen in explosionsgefährdeten Bereichen (EN 60079-14) beachtet werden. Bei Errichtung außerhalb des Geltungsbereiches der Richtlinie 94/9/EG sind die dort gültigen Bestimmungen zu beachten.

## Achtung!

- Die Installation darf nur durch ausgebildete, autorisierte Fachkräfte unter Beachtung der einschlägigen Vorschriften und der Bedienungsanleitung erfolgen.
- Bei der Installation sind die technischen Daten und die Anschlußwerte zu beachten.
- Leitungsadern dürfen beim Abisolieren nicht eingekerbt werden.
- Bei der Inbetriebnahme muß eine vollstängige Konfigurierung durch den Systemspezialisten erfolgen.

## Anschluß der Hilfsenergie

Das Netzteil ermöglicht den Betrieb des Gerätes mit einer Hilfsenergie von 24 V AC (-15 %, +10%) bzw. 24 V DC (-15 %, +20%). Die Klemmen sind für Einzeldrähte und Litzen bis 2,5 mm<sup>2</sup> geeignet.

## Klemmenschild BASE M 700X C/24V / M 700X S/24V

(Ex-Ausführung mit mit 24 V Netzteil) Anschluß der Hilfsenergie. Kontaktbelegung Ein- / Ausgänge.

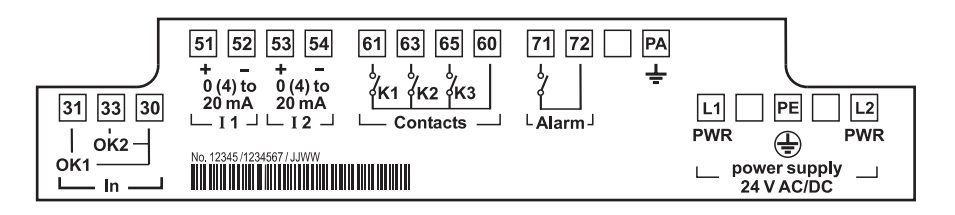

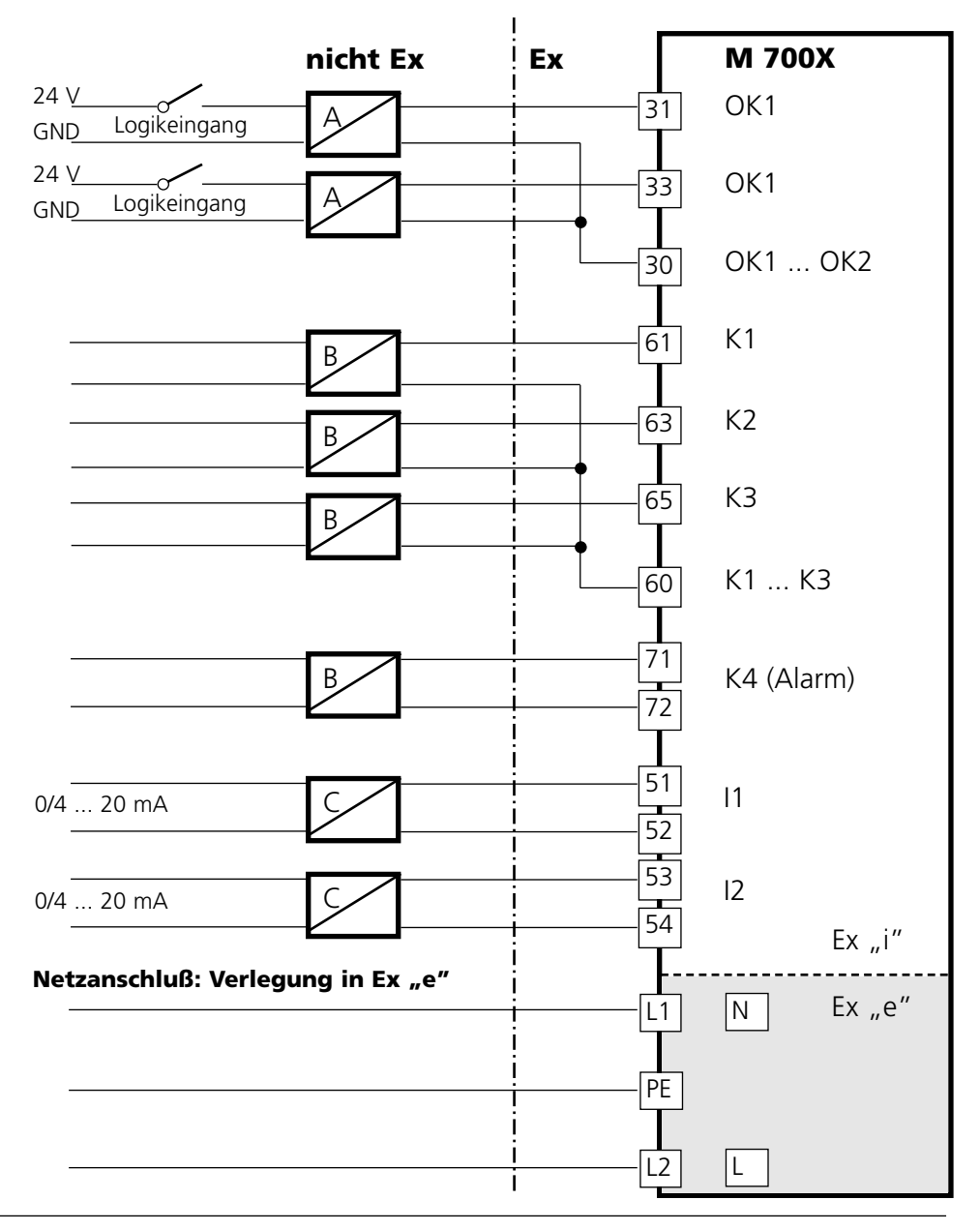

|   | Benennung                 | Тур                        | Hersteller      |
|---|---------------------------|----------------------------|-----------------|
| Α | Ventilsteuerbaustein      | KFD2-SL-Ex 1.48****        | Pepperl + Fuchs |
|   | Ventilsteuerbaustein      | MK 72-S17-Ex0/24VDC        | TURCK           |
| В | Trennschaltverstärker     | KF**-SR2-Ex1.W.**          | Pepperl + Fuchs |
|   | Trennschaltverstärker     | MK1-22Ex0-R/**             | TURCK           |
| С | Trenner ohne Hilfsenergie | IsoTrans <sup>®</sup> 36A7 | Knick           |

# Schalttafeleinbau

## Maßzeichnungen

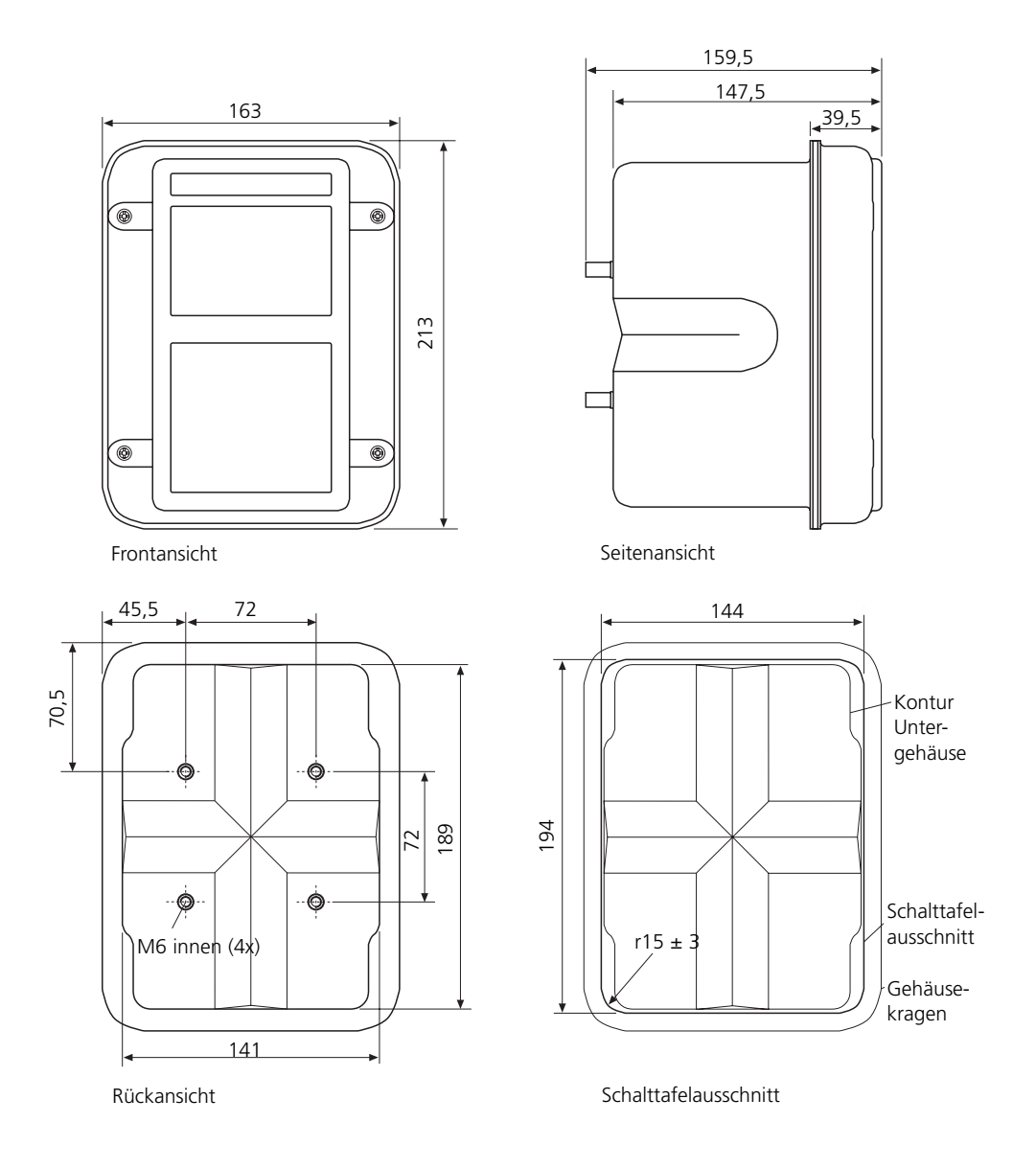

# Wandmontage, Mastmontage

## Maßzeichnungen

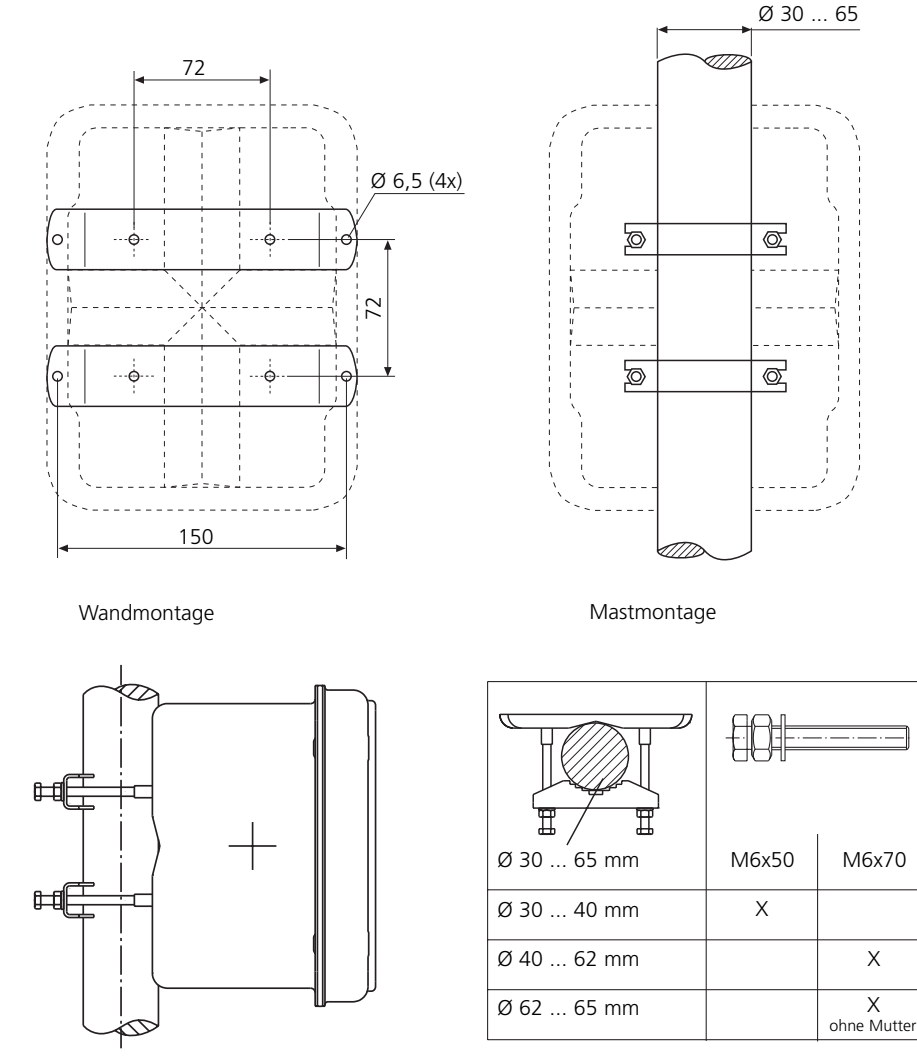

Ø 30 ... 65 mm vertikale und horizontale Montage möglich

Mastmontagesatz ZU 0544

# Menüstruktur

M 700 FRONT

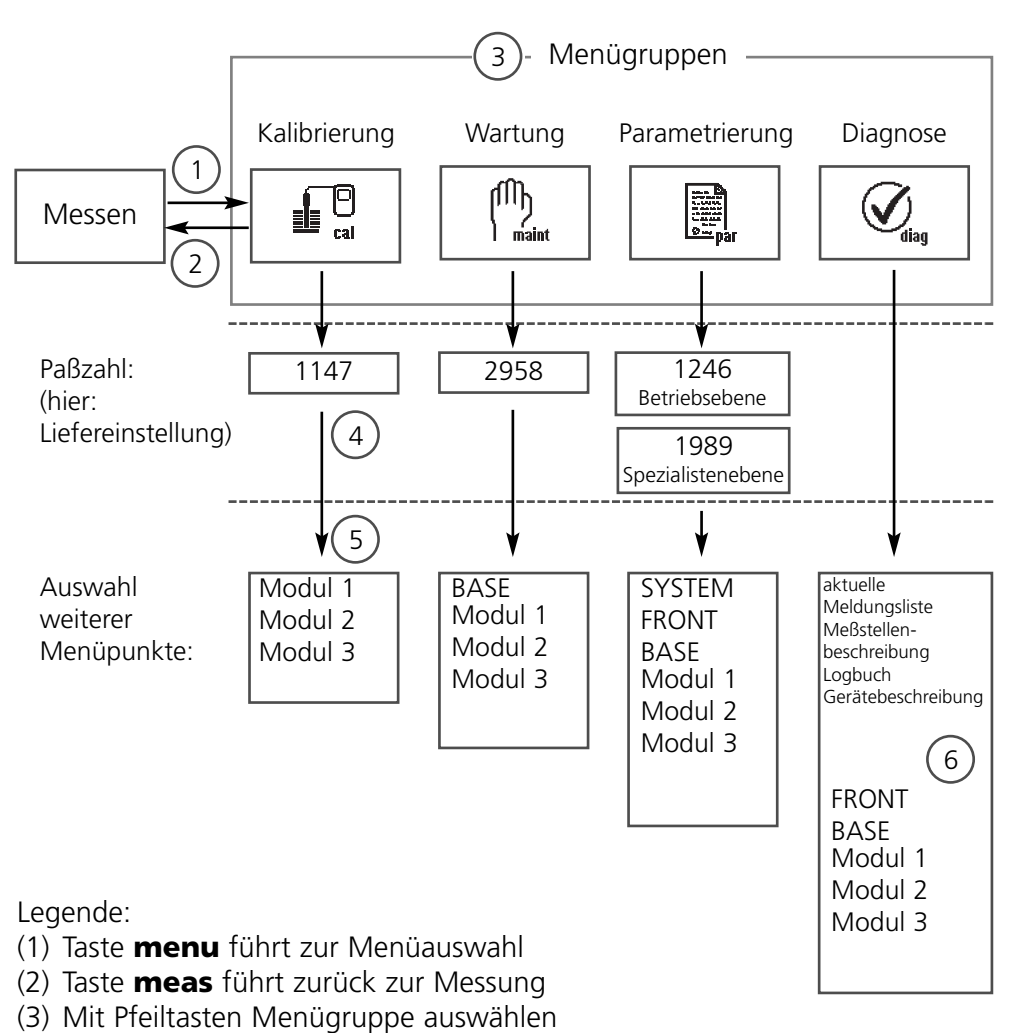

- (4) Mit enter bestätigen, Paßzahl eingeben
- (5) Weitere Menüpunkte werden angezeigt
- (6) Ausgewählte Funktionen des Diagnosemenüs lassen sich auch im Meßmodus über Softkey abrufen (Seite 34)

# Menüauswahl

M 700 FRONT

Nach dem Einschalten durchläuft das Gerät zunächst eine interne Testroutine und stellt dabei automatisch fest. welche Module gesteckt sind. Danach befindet sich das Gerät im Meßmodus (S, 34)

- Meßwertanzeige einstellen (7) S. 35
- Nebenanzeigen/Softkeys (8) S. 36

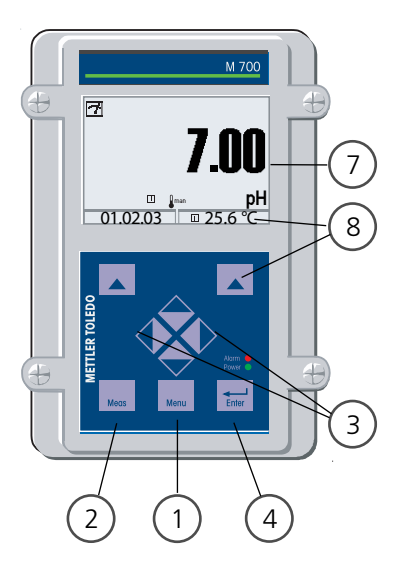

## Die Menüauswahl

- (1) Taste **menu** führt zur Menüauswahl
- (2) Taste meas führt zurück zur Messung

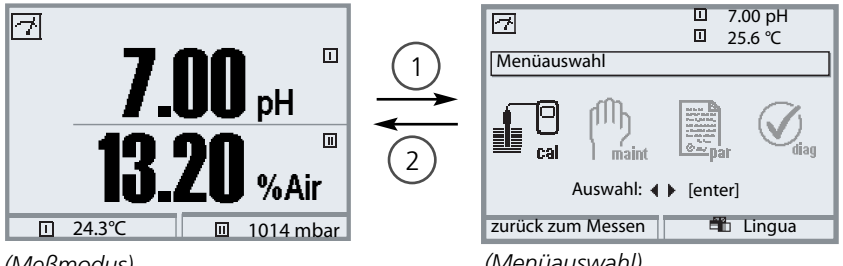

<sup>(</sup>Meßmodus)

(Menüauswahl)

Mit Hilfe der Pfeiltasten (3) wird die gewünschte Menügruppe gewählt, mit enter (4) wird die Auswahl bestätigt. Eine Übersicht der Menüstruktur gibt die Abbildung auf Seite 30.

# Statusanzeigen im Grafikdisplay

Piktogramme

Die Klartext-Bedienoberfläche wird durch Piktogramme ergänzt, die Hinweise zum Betriebszustand geben:

### HOLD

Funktionskontrolle ist aktiv

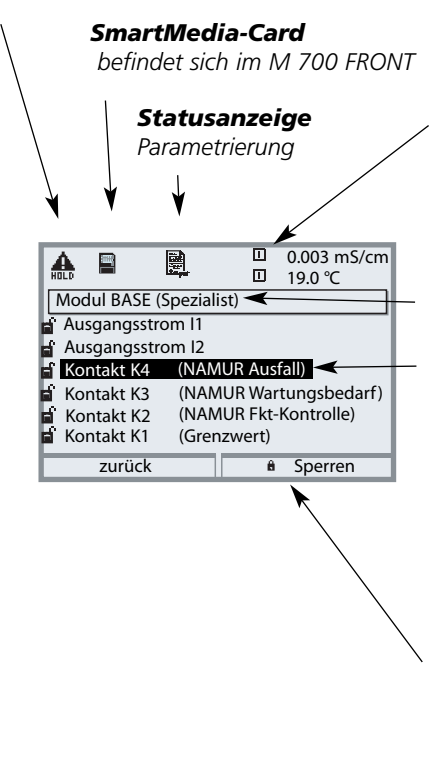

### Modulkennung

Innerhalb der Menüebenen werden die aktuellen Meßwerte des hier bezeichneten Moduls weiter angezeigt. (typneutral, bezeichnet den Modulsteckplatz)

### Menüebene (Spezialistenebene)

### Aktuelle Auswahl

erscheint schwarz hinterlegt. (grau dargestellte Parameter können nicht geändert werden, hier erfolgte eine Sperrung durch Parametrierung in der Spezialistenebene)

### Bediensicherheit

Zur Wahrung der erhöhten Bediensicherheit verfügt M 700 über drei Bedienebenen:

- Spezialistenebene Zugriff auf sämtliche Geräteparameter. Einstellungen können für den Zugriff aus der Betriebsebene gesperrt werden.
- Betriebsebene Zugriff auf alle in der Spezialistenebene freigegebenen Einstellungen. Gesperrte Einstellungen erscheinen grau und können nicht verändert werden.
- Anzeigeebene Anzeige aller Einstellungen. Keine Änderungsmöglichkeit.

# Text und Zahlen eingeben

M 700 FRONT: Bedienung

Die Ziffernposition mit den Pfeiltasten **links/rechts** auswählen, dann mit **oben/unten** die Ziffer bzw. den Buchstaben eingeben. Mit **enter** bestätigen.

Beispiel:

Meßstellen-Nummer eingeben

- Menüauswahl aufrufen (menu)
- Parametrierung auswählen
- Spezialistenebene, Paßzahl eingeben
- Auswahl Meßstellen-Nummer:

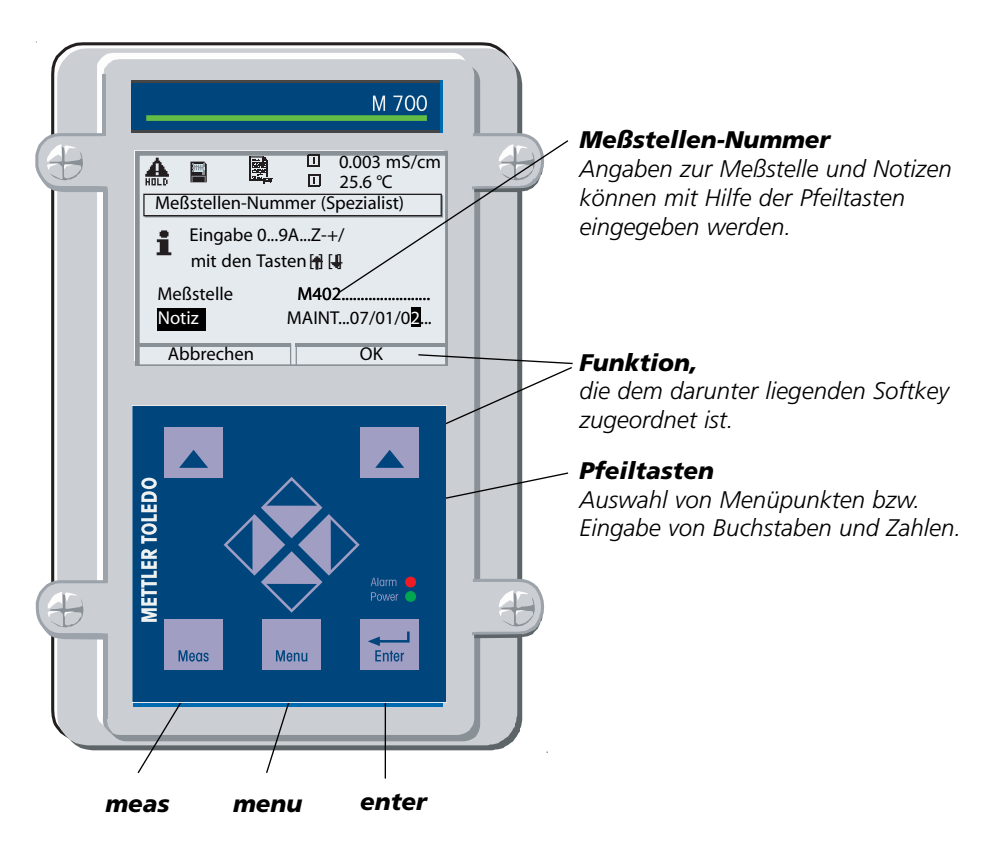

# Meßwertanzeige einstellen

Menüauswahl: Parametrierung/M 700 FRONT/Meßwertanzeige

Die Taste **meas (1)** führt aus jeder Menüebene heraus direkt zur Messung. (Wird **meas** mehrfach gedrückt, werden – falls parametriert –

Sonderfunktionen wie der Meßwertrecorder oder der KI-Recorder ein- bzw. ausgeblendet).

Alle von den Modulen gelieferten Meßgrößen können angezeigt werden. Das Einstellen der Meßwertanzeige wird im folgenden beschrieben.

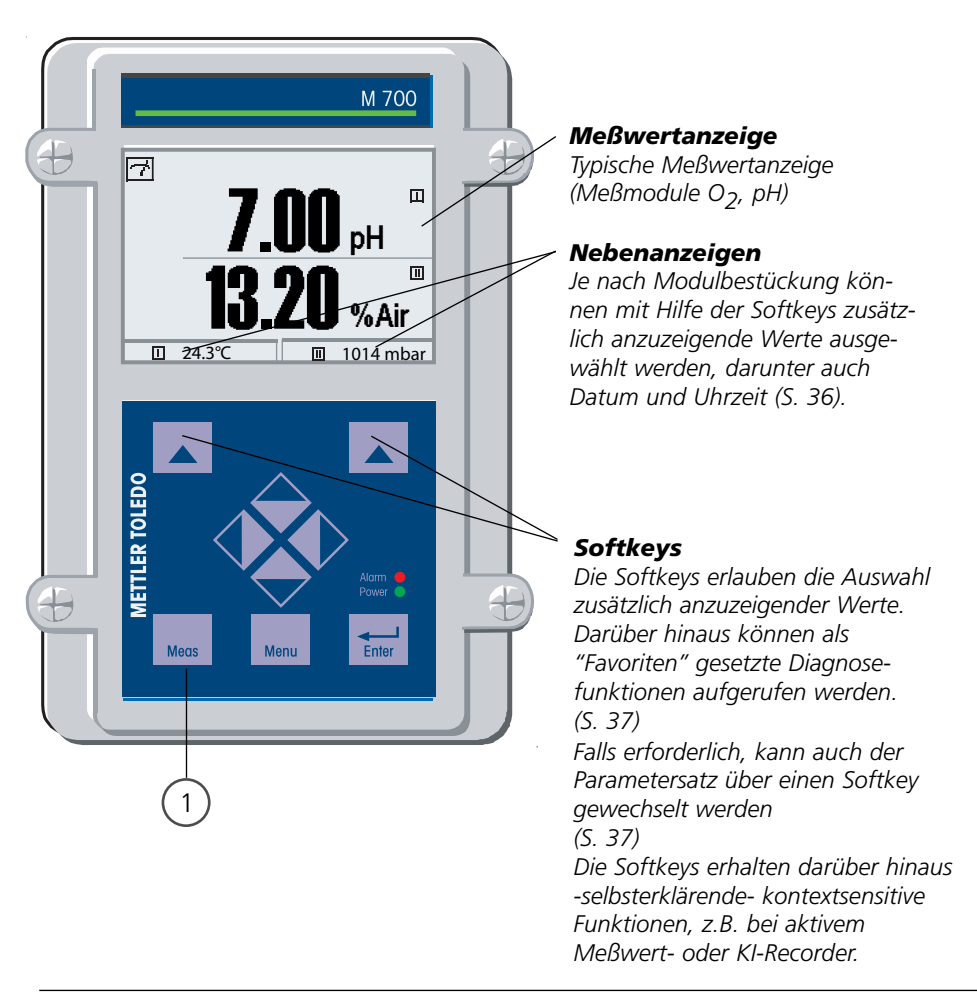
| Display                                                                                                    | Meßwertanzeige einstellen                                                                                                    |
|----------------------------------------------------------------------------------------------------|----------------------------------------------------------------------------------------------------|
| Image: Constraint of the second second se | Meßwertanzeige einstellen<br>Taste menu: Menüauswahl<br>Parametrierung mit Pfeiltasten<br>wählen, mit <b>enter</b> bestätigen,<br>Auswahl: "Spezialistenebene":<br>Paßzahl 1989 |
| Image: Normal System Steeler ung     Image: System Steeler ung       Image: Normal System Steeler ung     Image: System Steeler ung       Image: Normal Steeler Ung     Image: System Steeler Ung       Image: Normal Steeler Ung     Image: System Steeler Ung       Image: Normal Steeler Ung     Image: System Steeler Ung       Image: Normal Steeler Ung     Image: System Steeler Ung       Image: Normal Steeler Ung     Image: System Steeler Ung       Image: Normal Steeler Ung     Image: System Steeler Ung       Image: Normal Steeler Ung     Image: System Steeler Ung       Image: Normal Steeler Ung     Image: System Steeler Ung       Image: Normal Steeler Ung     Image: System Steeler Ung       Image: Normal Steeler Ung     Image: System Steeler Ung       Image: Normal Steeler Ung     Image: System Steeler Ung       Image: Normal Steeler Ung     Image: System Steeler Ung       Image: Normal Steeler Ung     Image: Steeler Ung       Image: Normal Steeler Ung     Image: Steeler Ung       Image: Normal Steeler Ung     Image: Steeler Ung       Image: Normal Steeler Ung     Image: Steeler Ung       Image: Normal Steeler Ung     Image: Steeler Ung       Image: Normal Steeler Ung     Image: Steeler Ung       Image: Normal Steeler Ung     Image: Steeler Ung       Image: Normal Steeler Ung     Image: Steeler Ung       Image: Normal Steeler Un                                                                                                    | Parametrierung:<br>"M 700 FRONT" auswählen                                                                                                    |
| Image: Non-Structure     Image: Non-Structure       Modul FRONT (Spezialist)       Sprache       ✓ Deutsch       Image: Non-Structure       Meßwertanzeige       Image: Non-Structure       Zurück                                                                                                    | M 700 FRONT:<br>"Meßwertanzeige" auswählen                                                                                                    |
| Image: Mail big     Image: Big     Image: Big     Image: Big       Meßwertanzeige (Spezialist)       Hauptanzeige       Hauptmeßwert       1.Hauptmeßwert       2.Hauptmeßwert       Blickwinkel       Abbrechen                                                                                                    | Meßwertanzeige:<br>Anzahl der anzuzeigenden<br>Hauptmeßwerte (große Anzeige)<br>festlegen                                                                                       |
| Image: Spezialist         Hauptanzeige         1.Hauptanzeige         1.Hauptanzeige         1.Hauptmeßwert         1.Hauptmeßwert         Blickwinkel         Image: Spezialist         Image: Spezialist         Image: Spe                                                                                                    | Anzuzeigende Meßgröße(n) wählen<br>und mit <b>enter</b> bestätigen<br>Taste <b>meas</b> führt zurück zur<br>Messung.                                                            |
|                                                                                                    | Display                                                                                                    |

# Softkey-Funktion (Funktionssteuerung)

Menüauswahl: Parametrierung/Systemsteuerung/Matrix Funktionssteuerung

Im Meßmodus können die **Softkeys (1)** zum Steuern von Funktionen verwendet werden. Die eindeutige Zuordnung erfolgt in der <u>Matrix Funktionssteuerung (Abb.)</u> (Parametrierung/Systemsteuerung).

Softkeys, die keiner Funktionssteuerung zugewiesen wurden, dienen automatisch zur Selektion der Nebenanzeigen.

### Nebenanzeige (2)

Die Anzeige zusätzlicher Werte im Meßmodus durch Druck auf den zugeordneten Softkey. Immer aktiv. Zur Verfügung stehen die von den Modulen (und Calculation Blocks) gelieferten Meßgrößen, zusätzlich Datum und Uhrzeit.

### Favoriten-Menü

Ausgewählte Diagnosefunktionen können aus dem Meßmodus heraus sofort über einen Softkey abgerufen werden. Die Auswahl von Favoriten wird auf der folgenden Seite (S. 37) erklärt.

Weitere Funktionen, die über die Softkeys steuerbar sind:

- Parametersatz
- KI-Recorder
- EasyClean 400(X)

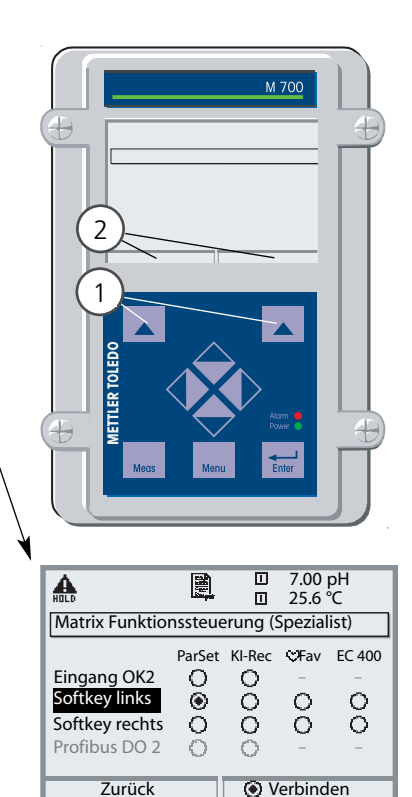

### Beispiel:

Auswahl "Parametersatz" mit dem zugeordneten "Softkey links"

### Softkey-Funktion einstellen:

Mit Hilfe der Pfeiltasten gewünschte Funktion wählen, mit Softkey "Verbinden" markieren und mit **enter** bestätigen.

### Funktion freigeben:

Mittels Softkey "Trennen", mit **enter** bestätigen.

| Menü                | Display                                                                                                    | Favoriten auswählen                                                                                                    |
|---------------------|----------------------------------------------------------------------------------------------------|----------------------------------------------------------------------------------------------------|
|                     | 7.00 pH         11.00 pH         □ 24.3°C                                                                                                    | <b>Favoriten-Menü</b><br>Diagnosefunktionen können aus dem<br>Meßmodus heraus sofort über einen<br>Softkey abgerufen werden.<br>Die "Favoriten" werden im<br>Diagnosemenü festgelegt.                           |
| (V) <sub>diag</sub> | Imaint       7.00 pH         25.6 °C         Menüauswahl         Imaint       Imaint         Imaint       Imaint | Favoriten auswählen<br>Taste menu: Menüauswahl<br>Diagnose mit Pfeiltasten wählen, mit<br>enter bestätigen<br>Favorit setzen bzw. löschen:                                                                      |
|                     | Diagnose<br>Attuelle Meldungsliste<br>Meßstellenbeschreibung<br>♥ Logbuch<br>▷ Gerätebeschreibung<br>▷ Modul FRONT<br>▷ Modul BASE<br>♥ Favorit setzen                                                                                                    | "Favorit setzen" erlaubt den Abruf<br>der angewählten Diagnosefunktion<br>über Softkey direkt aus dem Meß-<br>modus heraus, in der Menüzeile<br>erscheint ein Herz-Symbol.<br>(siehe Softkey-Verwendung, S. 36) |
|                     | 7.00 pH         11.00 pH         □ 24.3°C         ♡ Favoriten-Menü                                                                                                    | Taste <b>meas</b> führt zurück zur<br>Messung. In der Nebenanzeige<br>erscheint "Favoriten-Menü", wenn<br>die Softkey-Funktion auf "Favoriten-<br>Menü" gesetzt wurde<br>(siehe Softkey-Verwendung, S. 36).     |

### **Hinweis**:

Wenn einem der beiden Softkeys die Funktion "Favoriten-Menü" zugewiesen wurde, können als "Favorit" gesetzte Diagnosefunktionen im Meßmodus direkt aufgerufen werden.

# Diagnosefunktionen: Übersicht

Ausgewählte Diagnosefunktionen für das Qualitätsmanagement

## Diagnosefunktionen (Qualitätsmanagement, DIN ISO 9000ff)

Im Rahmen des Qualitätsmanagements nach ISO 9000 bietet M 700 umfangreiche Diagnose- und Sicherheitsfunktionen, wie beispielsweise die Sensorüberwachung Sensocheck und die CalCheck-Überwachung der Kalibrierbereiche, ein Logbuch zur Aufzeichnung von Funktionsaufrufen, Warnungs- und Ausfallmeldungen unter Angabe von Datum und Uhrzeit. Darüber hinaus stehen zur Verfügung:

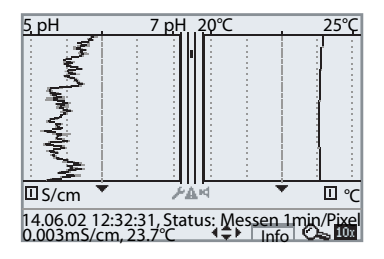

### 2-Kanal-Meßwertrecorder

Kann direkt aus dem Meßmodus heraus aufgerufen werden. Ermöglicht die detaillierte Auswertung von Ereignissen durch Setzen des Cursors auf relevante Meßwerte.

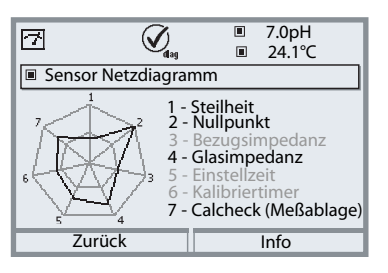

### Sensor-Netzdiagramm

(Module pH 2700, O<sub>2</sub> 4700)

Grafische Darstellung der aktuellen Sensorparameter auf dem Display in einem Netzdiagramm – mit Steilheit, Nullpunkt, Bezugsimpedanz, Glasimpedanz, Einstellzeit, Kalibriertimer, Meßablage vom Kalibrierbereich

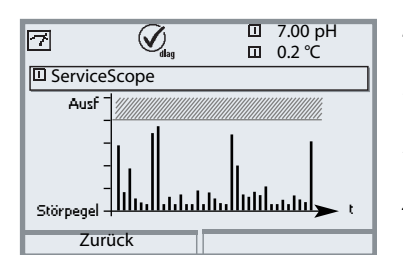

### ServiceScope

(SW 700-004, Module PH) Darstellung der Störpegel über der Zeit. Ermöglicht die Unterscheidung von Einzelstörungen, periodischen und Breitbandstörungen und trägt so zur Fehlersuche bei. Überschreitet der Störpegel die Ausfall-Grenze, wird zusätzlich eine Meldung generiert.

# Diagnosefunktionen: Sensoface 😊

Grafische Anzeige zum Zustand des Sensors Sensocheck muß in der Parametrierung aktiviert sein

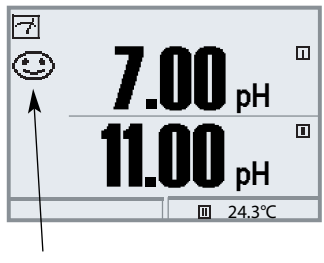

| Sensocheck - Sensorüberwachung |                                  |  |
|--------------------------------|----------------------------------|--|
| Modul                          | Sensocheck-Funktion              |  |
| 0 <sub>2</sub> 4700:           | Überwachung Membran/Elektrolyt   |  |
| Cond 7700:                     | Hinweise zum Zustand des Sensors |  |
| Cond Ind 770                   | 0:Überwachung Sende-/Empfangs-   |  |
|                                | spule des Sensors                |  |
| pH 2700:                       | automatische Überwachung von     |  |
|                                | Glas- und Bezugselektrode        |  |

Die Sensoface-Piktogramme geben Diagnose-Hinweise auf Verschleiß und Wartungsbedarf des Sensors ("freundlich" - "neutral" - "traurig").

| Menü  | Display                                                                                                    | Sensocheck aktivieren                                                                                                    |
|-------|----------------------------------------------------------------------------------------------------|----------------------------------------------------------------------------------------------------|
| a par | Menüauswahl                                                                                                    | <b>Menüauswahl aufrufen</b><br>Parametrierung wählen<br>Paßzahl eingeben (Spezialist)                                                                                   |
|       | zurück zum Messen       Image: Transform to the second second secon | , Modul ("pH 2700" oder "O <sub>2</sub> 4700")<br>auswählen<br>Bestätigen mit <b>enter</b>                                                                              |
|       | Zuruck                                                                                                    | Auswahl "Sensordaten",<br>Bestätigen mit <b>enter.</b> Anschließend<br>"Sensocheck Bezugs-El."wählen<br>(Abb.)<br>Funktion zuordnen und mit <b>enter</b><br>bestätigen. |

# Diagnosefunktionen

Informationen zum allgemeinen Status des Meßsystems Menüauswahl: Diagnose

| Menü  | Display                                                                                                    | Diagnosefunktionen                                                                                                    |
|-------|----------------------------------------------------------------------------------------------------|----------------------------------------------------------------------------------------------------|
|       | Image: Construction of the second second                | <b>Diagnose aufrufen</b><br>Aus dem Meßmodus heraus:<br>Taste <b>menu</b> : Menüauswahl.<br>Diagnose mit Pfeiltasten wählen,<br>mit <b>enter</b> bestätigen.                                                                                                    |
| Ødiag | Image: Second second second | Das Menü "Diagnose" gibt eine<br>Übersicht der verfügbaren<br>Funktionen. Als "Favoriten" gesetzte<br>Funktionen können direkt aus dem<br>Meßmodus heraus aufgerufen wer-<br>den (S. 37).                                                                                                    |
|       | Image: Strom IV1-Bürde     0.003 mS/cm       Zurück     1 Meldg.                                                                                                    | <b>Aktuelle Meldungsliste</b><br>Zeigt gerade aktive Warnungs- oder<br>Ausfall-Meldungen im Klartext.                                                                                                    |
|       | Image: Constraint of the second second se               | Logbuch<br>Zeigt die letzten 50 Ereignisse mit<br>Datum und Uhrzeit, z. B. Kalibrie-<br>rungen, Warnungs- und Ausfallmel-<br>dungen, Hilfsenergieausfall usw.<br>Damit ist eine Qualitätsmanagement-<br>Dokumentation gemäß DIN ISO 9000<br>ff. möglich. Erweitertes Logbuch:<br>SmartMedia-Card (SW 700-104) |

| Menü                | Display                                                                                                    | Diagnosefunktionen                                                                                                    |
|---------------------|----------------------------------------------------------------------------------------------------|----------------------------------------------------------------------------------------------------|
| (V) <sub>diag</sub> | Image: Second system     0.003 mS/cm       Gerätebeschreibung     22,7 °C       Modul FRONT 700-011     Bedienfront M 700       Hardware: 2, Software: 6.0     Seriennummer: 0000815       Modul FRONT BASE     Image: 2000 815       Modul FRONT BASE     Image: 2000 815                                                                                                    | <b>Gerätebeschreibung</b><br>Informationen über alle angeschlos-<br>senen Module: Modultyp und<br>Funktion, Seriennummer, Hard- und<br>Softwareversion und Optionen des<br>Gerätes (Beispiel: FRONT).                                                                   |
|                     | Image: Constraint of the second second se | M 700 FRONT<br>Das Modul enthält die Display- und<br>Tastatursteuerung. Testmöglichkeiten:<br>• Moduldiagnose<br>• Display-Test<br>• Tastatur-Test<br>Beispiel:<br>M 700 FRONT, Tastatur-Test.<br>Durch Tastendruck kann die korrekte<br>Funktion jeder Taste überprüft |
|                     | zurück (2x)                                                                                                    | werden.                                                                                                    |
|                     | Modul BASE 700-021       Modul Gase       Modul Gase       Ein-/Ausgangsstatus                                                                                                    | M 700 BASE<br>Das Modul generiert die Standard-<br>Ausgangssignale. Testmöglichkeiten:<br>• Moduldiagnose<br>• Ein-/Ausgangsstatus                                                                                                    |
|                     | zurück     ♥ Favorit setzen       Image: Strombürde 11     ✓ ok       Strombürde 12     ✓ ok       Kontakt     ○ K1       © K3     ⊗ K4       Eingang OK1     ○ inaktiv       Eingang OK2     ○ inaktiv                                                                                                    | Beispiel:<br>M 700 BASE, Ein-/Ausgangsstatus.                                                                                                    |

## Parametrierung: Bedienebenen

Anzeigeebene, Betriebsebene, Spezialistenebene **Hinweis:** Funktionskontrolle aktiv

| Menü                                                                                                    | Display                                                                                                    | Anzeigeebene, Betriebsebene,<br>Spezialistenebene                                                                                                    |
|----------------------------------------------------------------------------------------------------|----------------------------------------------------------------------------------------------------|----------------------------------------------------------------------------------------------------|
| ora<br>Gora<br>ball<br>and<br>gora<br>ball<br>and<br>ball<br>and<br>and<br>and<br>and<br>and<br>and<br>and<br>and<br>and<br>and | Z = 25,6° C     0.003 mS/cm     Menüauswahl     Cal     Cal     Auswahl: ↓ [enter]     Zurück zum Messen     Lingua                                                                                                    | Parametrierung aufrufen<br>Aus dem Meßmodus heraus:<br>Taste <b>menu</b> : Menüauswahl.<br>Parametrierung mit Pfeiltasten<br>wählen, mit <b>enter</b> bestätigen.                                                                                                    |
|                                                                                                    | Zinder       Zinder         Zinder       Zinder         Zinder       Zinder         Zinder       Zinder         Zinder       Zinder         Zinder       Zinder         Zinder       Zinder         Zinder       Zinder         Zinder       Zinder         Zinder       Zinder         Zinder       Zinder         Zinder       Zinder         Zinder       Zinder         Zinder       Deutsch         Meßwertnezeige       Xinder         Kinder       Zinder         Kinder       Zinder | Spezialistenebene:<br>Zugriff auf sämtliche Einstellungen,<br>auch die Festlegung der Paßzahlen.<br>Freigeben und Sperren von<br>Funktionen für den Zugriff aus der<br>Betriebsebene heraus.<br>Für die Betriebsebene sperrbare<br>Funktionen sind mit dem Schloß-<br>Symbol gekennzeichnet. |
|                                                                                                    | zurück                                                                                                    | Hilfe des Softkeys.                                                                                                    |
|                                                                                                    | Modul FRONT       Sprache       ► Deutsch       ▲ Meßwertanzeige       ► Meßwertrecorder       ► KI-Recorder       zurück                                                                                                    | Betriebsebene:<br>Zugriff auf alle in der Spezialisten-<br>ebene freigegebenen Einstellungen.<br>Gesperrte Einstellungen erscheinen<br>grau und können nicht verändert<br>werden (Abb.).<br>Anzeigeebene<br>Anzeige aller Einstellungen.<br>Keine Änderungsmöglichkeit!                      |

## Parametrierung: Funktionen sperren

Spezialistenebene: Funktionen für die Betriebsebene sperren / freigeben Hinweis: Funktionskontrolle aktiv

| Menü     | Display                                                                                                    | Spezialistenebene:<br>Funktionen sperren / freigeben                                                                                                    |
|----------|----------------------------------------------------------------------------------------------------|----------------------------------------------------------------------------------------------------|
|          | ■ 0.003 mS/cm<br>■ 25,6 °C<br>Parametrierung (Spezialist)                                                                                                    | <b>Beispiel:</b> Sperren der Einstellmöglichkeit<br>für den Schaltkontakt K1 (M 700 BASE) für<br>den Zugriff aus der Betriebsebene<br><b>Parametrierung aufrufen</b><br>Wahl Spezialistenebene,                                      |
|          | □ Systemsteuerung         □ Modul FRONT         □ Modul BASE         □ Modul Cond Ind 7700         □ ■ Modul Out 700         □ ■ Modul Out 700                                                                                                    | Eingabe Paßzahl (1989),<br>"M 700 BASE" mit Pfeiltasten<br>auswählen, mit <b>enter</b> bestätigen.                                                                                                    |
|          | Tool pH     Tool pH     Tool pH     Tool pH     Tool pASE (Spezialist)     Sontakt K4 (NAMUR Ausfall)     Kontakt K3 (NAMUR Wartungsbedarf)     Kontakt K2 (NAMUR Fkt-Kontrolle)     Kontakt K1 (Grenzwert)     Eingänge OK1, OK2     Zurück     Sperren | "Kontakt K1" mit Pfeiltasten<br>auswählen, mit Softkey "Sperren".                                                                                                    |
|          | Ausgangsstrom I2     Kontakt K4 (NAMUR Ausfall)     Kontakt K3 (NAMUR Wartungsbedarf)     Kontakt K3 (NAMUR Kurtungsbedarf)     Kontakt K1 (Grenzwert)     Eingänge OK1, OK2     Zurück                                                                  | Die Funktion "Kontakt K1" ist nun<br>mit dem Schloß-Symbol gekennzeich-<br>net. Ein Zugriff auf diese Funktion ist<br>aus der Betriebsebene heraus nicht<br>mehr möglich. Der Softkey erhält<br>automatisch die Funktion "Freigabe". |
| Real Par | Ausgangsstrom I2     Kontakt K4 (NAMUR Ausfall)     Kontakt K3 (NAMUR Wartungsbedarf)     Kontakt K1 (Grenzwert)     Eingänge OK1, OK2     zurück                                                                                                    | Parametrierung aufrufen<br>Wahl <u>Betriebsebene</u> , Paßzahl (1246),<br>"M 700 BASE" auswählen.<br>Die gesperrte Funktion "Kontakt K1"<br>wird grau dargestellt und ist mit dem<br>Schloß-Symbol gekennzeichnet.                   |

# Funktionssteuerung, Uhrzeit/Datum

Menüauswahl: Parametrierung/Systemsteuerung Hinweis: Funktionskontrolle aktiv

Matrix Funktionssteuerung, Menü Display **Uhrzeit/Datum** 0.003 mS/cmш Parametrierung aufrufen ▲ 25.6 ℃ Π Wahl Spezialistenebene, Parametrierung (Spezialist) Systemsteuerung Eingabe Paßzahl (1989). Modul FRONT 700X-015 Systemsteuerung mit Pfeiltasten Modul BASE 700X-025/VPW □ III Modul Cond Ind 7700X wählen, mit enter bestätigen. 🗅 🗉 Modul PID 700X 🗅 🖩 Modul Out 700X Zurück Untermenüs der Systemsteuerung: 0.003 mS/cm Ш Parametersätze ♠ Π 25.6 ℃ Matrix Funktionssteuerung Systemsteuerung (Spezialist) Uhrzeit/Datum Parametersätze Meßstellenbeschreibung □ Matrix Funktionssteuerung Optionsfreigabe Uhrzeit/Datum Meßstellenbeschreibung Liefereinstellung Optionsfreigabe Paßzahl-Eingabe 🗅 Liefereinstellung • Software-Update ... weitere je nach Option. Zurück 7.00 pH Ш **Matrix Funktionssteuerung** 劚 A ш 25.6 °C Eindeutige Zuordnung von Funktion Matrix Funktionssteuerung (Spezialist) ParSet KI-Rec CFav EC 400 (Parametersätze, KI-Recorder, Eingang OK2 0 0 Favoriten-Menü, Steuerung EC 400) Softkey links ۲ 0 Ο Ο Softkey rechts Ο 0 Ο Ο und Steuerelement Profibus DO 2 (Optokoppler, Softkey oder Profibus). Zurück Verbinden 0.003 mS/cm Π A 25,6 °C Uhrzeit/Datum ш Softkey Verwendung (Spezialist) Vorgabe des Datumformates, Datumformat TT.MM.JJ Eingabe von Datum und Uhrzeit Uhrzeit TT/MM/JJ MM/TT/JJ Datum Wochentag JJ-MM-TT Abbrechen OK

# Meßstelle, Paßzahlen, Optionsfreigabe

Menüauswahl: Parametrierung/Systemsteuerung Hinweis: Funktionskontrolle aktiv

| Menü | Display                                                                                                    | Meßstellen-Nummer, Paßzahl-<br>Eingabe, Optionsfreigabe                                                                                                    |
|------|----------------------------------------------------------------------------------------------------|----------------------------------------------------------------------------------------------------|
| par  | Image: Constraint of the second second se                          | <b>Meßstellenbeschreibung</b><br>Angaben zur Meßstelle und Notizen<br>(z.B. Termin der letzten Wartung)<br>können eingegeben werden.                                                                                                    |
|      | All Definition of the second second se | Paßzahl-EingabeBei Aufruf dieser Funktion erscheint<br>sofort eine Warnmeldung (Abb.).<br>Paßzahlen (Lieferzustand):<br>Kalibrierung (cal) 1147<br>Wartung (maint) 2958<br>Betriebsebene (bet) 1246<br>Spezialistenebene (spe) 1989AchtungImage: Spezialistenebene (spe) 1989Bei Verlust der Paßzahl für die<br>Spezialistenebene ist der<br>Systemzugang gesperrt! |
|      | Image: Construction of the second second                           | Optionsfreigabe<br>Wenn eine durch TAN freischaltbare<br>Option erworben wurde:<br>• Parametrierung, Spezialist<br>• Systemsteuerung<br>• Auswahl Optionsfreigabe<br>• Option auf "aktiv" setzen; die TAN<br>wird abgefragt. Nach Eingabe der<br>TAN ist die Option verfügbar.                                                                                      |

## SmartMedia-Card einsetzen

Freischalten der Zusatzfunktionen mittels TAN: Seite 45, Optionsfreigabe

### Einsetzen der SmartMedia-Card

### Hinweis zum Einsetzen der SmartMedia-Card

Das Einsetzen und Wechseln der SmartMedia-Card darf bei eingeschalteter Hilfsenergie erfolgen. Elektrostatische Aufladung vermeiden! Beim Schließen des Gerätes auf saubere, anliegende Dichtung achten.

### Warnung! Nicht in den Klemmenraum fassen, dort können berührungsgefährliche Spannungen vorhanden sein!

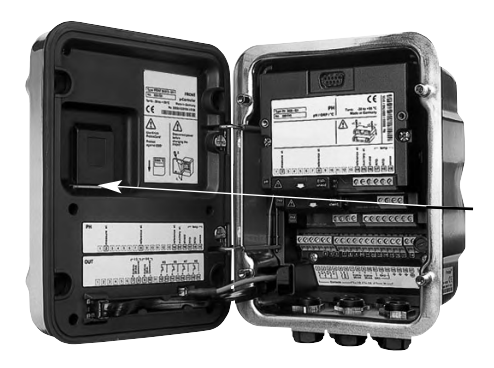

## Öffnen des Gerätes

- Frontseitige Schrauben (4x) lösen
- M 700 FRONT nach links aufklappen (innenliegendes Schwenkscharnier)
- Der Schlitz zum Einführen der SmartMedia-Card befindet sich auf der Innenseite des M 700 FRONT

### SmartMedia-Card einsetzen

- SmartMedia-Card <u>ohne Berühren</u> <u>der Kontaktfläche</u> aus der Verpackung nehmen
- Karte in den Schlitz an der Innenseite des M 700 FRONT einführen

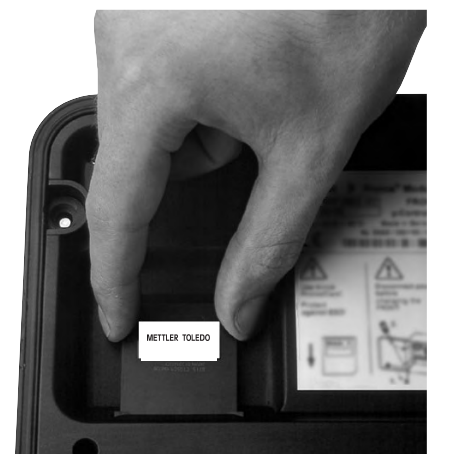

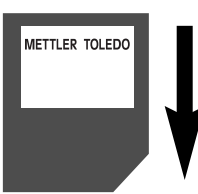

### **SmartMedia-Card einführen:** Das Label zeigt zum Betrachter

## SmartMedia-Card entnehmen

 <u>"Speicherkarte schließen"</u> (Menü Wartung) Um Datenverlust zu vermeiden, bitte zunächst das Menü Wartung aufrufen.

"Speicherkarte schließen" beendet den Software-Zugriff auf die SmartMedia-Card.

Die Karte kann anschließend entnommen werden.

## SmartMedia-Card: Verwendung

Verwendung als Speicherkarte in Verbindung mit Zusatzfunktionen. Zusatzfunktionen müssen gesondert bestellt werden (über TAN freischaltbar).

## Vom Hersteller gelieferte SmartMedia-Card

Vom Hersteller werden SmartMedia-Card geliefert als

- Software-Update (SW 700-106, siehe Seite 54)
- Speicherkarte (Zusatzfunktionen SW 700-1xx, Siehe Seite 58)

### Zur Verwendung handelsüblicher SmartMedia-Card

Handelsübliche SmartMedia-Card können als <u>Speicherkarte</u> verwendet werden (<u>Software-Updates</u> werden vom Hersteller geliefert und sind gerätespezifisch). Unterstützt werden folgende Kartentypen: 8 MB, 16 MB, 32 MB, 64 MB und 128 MB Speicher. Fremde Dateien, z.B. von einer Digitalkamera, werden toleriert. Lange Dateinamen werden erkannt. M 700 erzeugt Dateinamen im 8.3-Format (8 Zeichen Dateiname, 3 Zeichen programmspezifische Dateinamenerweiterung).

### Formatieren einer handelsüblichen SmartMedia-Card

Einige Geräte (z.B. Digitalkameras, Lesegeräte) bewirken eine Formatierung der SmartMedia-Card, die nicht den Vorgaben der SSFDC-Spezifikation bzw. der SmartMedia Interface Library (SMIL) entspricht. Der Hersteller empfiehlt daher, handelsübliche SmartMedia-Card vor dem Einsatz als M 700-Speicherkarte zu formatieren.

| Menü                                       | Display                                                                                                    | SmartMedia-Card formatieren                                                                                                    |
|--------------------------------------------|----------------------------------------------------------------------------------------------------|----------------------------------------------------------------------------------------------------|
| van en en en en en en en en en en en en en | Image: Constraint of the system       0.003 mS/cm         Speicherkarte (Spezialist)       20.4 °C         Aufzeichnung Logbuch Ein Aus       Aufzeichnung Rekorder Ein Aus         Dezimaltrenner       Punkt Komma         Karte voll       * Aufzeichnungsstop         Carte formatieren       Zurück | <ul> <li>Formatieren</li> <li>SmartMedia-Card einsetzen (S. 47)</li> <li>Wechsel zur Menüauswahl</li> <li>Parametrierung, Spezialistenebene</li> <li>Paßzahl eingeben</li> <li>Systemsteuerung: Speicherkarte<br/>(die Funktion "Speicherkarte" ist<br/>nur bei gesteckter SmartMedia-<br/>Card verfügbar!)</li> <li>Karte formatieren</li> </ul> |

# Konfiguration laden / speichern

Systemsteuerung/Speicherkarte/Konfiguration übertragen Zusatzfunktionen müssen gesondert bestellt werden (über TAN freischaltbar)

## Speichern / Laden der kompletten Geräteeinstellung

Systemsteuerung/Speicherkarte/Konfiguration übertragen.

Bei "Konfiguration speichern" wird die komplette Geräteeinstellung (mit Ausnahme der Paßzahlen) auf die Speicherkarte geschrieben.

Bei "Konfiguration laden" wird die komplette Geräteeinstellung von der Speicherkarte gelesen und programmiert.

Auf der SmartMedia-Card erzeugte BACKUP-Datei: \BACKUP\BACKUP01.PAR

## Übertragen der kompletten Geräteeinstellung von einem Gerät auf weitere Geräte

### (Parametersätze kopieren für gleichartig bestückte M 700) Voraussetzung:

Die Geräte müssen die gleiche Hardware aufweisen. Die Modulbestückung muß absolut identisch sein - gleiche Module auf gleichen Steckplätzen! Optionen:

Beim "Mastergerät" müssen alle erforderlichen Optionen freigeschaltet sein, bei den "Slave-Geräten" können die Optionen eine Untermenge davon sein. Übertragen werden die Parameter der Optionen, nicht die Option selbst. Wenn nachträglich eine Option an einem "Slave-Gerät" freigeschaltet wird, sind die Parameter dieser Option entsprechend dem "Mastergerät" bereits initialisiert.

**1** Schreiben Sie die Geräteeinstellung des parametrierten Gerätes auf die SmartMedia-Card:

Parametrierung/Systemsteuerung/Konfiguration übertragen/Speichern.

- 2 Wechseln Sie zum Menü Wartung. Wählen Sie "Speicherkarte schließen".
- **3** Entnehmen Sie die SmartMedia-Card.

Sie können nun die Geräteeinstellung auf weitere -identisch bestückte-Geräte übertragen.

**4** Setzen Sie dazu die die Konfiguration enthaltende SmartMedia-Card in das nächste zu parametrierende Gerät ein. Wählen Sie

Parametrierung/Systemsteuerung/Konfiguration übertragen/Laden.

- **5** Wechseln Sie zum Menü Wartung. Wählen Sie "Speicherkarte schließen".
- **6** Entnehmen Sie die SmartMedia-Card.

## Systemsteuerung: Parametersätze A, B

Parametrierung/Systemsteuerung/Parametersätze

### Parametersätze A, B

Das Steuerelement zur Umschaltung der Parametersätze (Optokoppler, Softkey oder PROFIBUS) wird festgelegt unter "Parametrierung/Systemsteuerung/Matrix Funktionssteuerung". Über einen Schaltkontakt kann signalisiert werden, welcher Parametersatz gerade aktiv ist (siehe Seite 71).

| Menü                                                              | Display                                                                                                    | Parametersätze                                                                                                    |
|-------------------------------------------------------------------|----------------------------------------------------------------------------------------------------|----------------------------------------------------------------------------------------------------|
| ura<br>tari<br>tari<br>tari<br>tari<br>tari<br>tari<br>tari<br>ta | Image: Software profiles       Image: Software profiles       Image: Software profiles         ParSet       KI-Rec       %Fav         Eingang       OK2       O       -         Softkay       Image: Software profiles       O       O         Profibus       DO 2       O       -         Zurück       Image: Software profiles       O       O                                                                                                    | <ul> <li>Auswahl Steuerelement zur<br/>Umschaltung der Parametersätze</li> <li>Wechsel zur Menüauswahl</li> <li>Parametrierung, Spezialistenebene</li> <li>Paßzahl eingeben</li> <li>Systemsteuerung: Auswahl<br/>"Matrix Funktionssteuerung"</li> </ul> |
|                                                                   | Lu 7.00 pH     Z5,6 °C     Systemsteuerung (Spezialist)     Speicherkarte     Konfiguration übertragen     Parametersätze     Matrix Funktionssteuerung     Uhrzeit/Datum     Meßstellen-Nummer     zurück                                                                                                    | <ul> <li>Parametersätze A, B</li> <li>Wechsel zur Menüauswahl</li> <li>Parametrierung, Spezialistenebene</li> <li>Paßzahl eingeben</li> <li>Systemsteuerung</li> <li>Menüpunkt "Parametersätze"<br/>wählen, mit enter bestätigen.</li> </ul>             |
|                                                                   | A B (intern)     Constant Specific Approximately and the specific Approximately and the specific Approximately approximately approx | <ul> <li>Parametersatz speichern</li> <li>Der aktive Parametersatz A über-<br/>schreibt den internen Parametersatz B</li> <li>Parametersatz laden</li> <li>Parametersatz B wird geladen</li> </ul>                                                       |

## SmartMedia-Card: Parametersätze

Parametrierung/Systemsteuerung/Parametersätze **Hinweis:** Zusatzfunktion SW 700-102 erforderlich.

| Menü | Display                                                                                                    | Parametersatz von SmartMedia-<br>Card laden                                                                                                    |
|------|----------------------------------------------------------------------------------------------------|----------------------------------------------------------------------------------------------------|
| par  | O.003 mS/cm         25.1 °C         Parametersätze (Spezialist)         Umschaltung mit Softkey         Einstellungen im Menü         Softkey Verwendt         A,B (intern)         1,2 (Karte)         Parametersätze         Parametersatz A speicht         Parametersatz A laden         Abbrechen         O.003 mS/cm         0.003 mS/cm         1,2,3,4 (Karte)         1,2,3,4,5 (Karte)         1,2,3,4,5 (Karte)         1,2,3,4,5 (Karte)         1,2,3,4,5 (Karte)         25.0 °C         Parametersätze (Spezialist)         Umschaltung mit Softkey         Einstellungen im Menü         Softkey Verwendung         Parametersätze   1,2,3,4 (Karte)         Parametersätze   1,2,3,4 (Karte)         Parametersätze   1,2,3,4 (Karte)         Parametersätze   1,2,3,4 (Karte)         Parametersatz A speichern         Parametersatz A laden         zurück                                                                                                    | <ul> <li>Laden eines Parametersatzes<br/>von der SmartMedia-Card</li> <li>Parametrierung aufrufen</li> <li>Systemsteuerung</li> <li>"Parametersätze" aufrufen (Abb)</li> <li>2 komplette Parametersätze (A, B)<br/>sind im Gerät vorhanden.</li> <li>Auf der SmartMedia-Card können 5<br/>Parametersätze abgelegt werden.</li> <li>Davon kann jeweils einer auf den<br/>geräteinternen Parametersatz A<br/>geladen werden:</li> </ul> |
|      | Image: Second state of the second state of the second s                                                                                                    | SmartMedia-Card Satz 1 Satz 2 Satz 3                                                                                                    |
|      | 2 (karte)<br>3 (Karte)<br>4 (Karte)<br>5 (Karte)<br>Abbrechen<br>5 (Karte)<br>5 (Karte)<br>7 (Karte)<br>5 (Karte)<br>7 (Karte)<br>5 (Karte)<br>7 (Karte)<br>7 (Karte) | Satz A<br>Satz A<br>Satz A<br>Satz B<br>(nur intern)<br>• Auswahl des zu ladenden<br>Parametersatzes<br>Anzeige des aktiven Parametersatzes<br>im Meßmodus.<br>Hinweis: Fernumschaltung zwischen<br>A und B über Eingang OK2 möglich.                                                                                                    |

## SmartMedia-Card: Parametersätze

Parametrierung/Systemsteuerung/Parametersätze **Hinweis:** Zusatzfunktion SW 700-102 erforderlich.

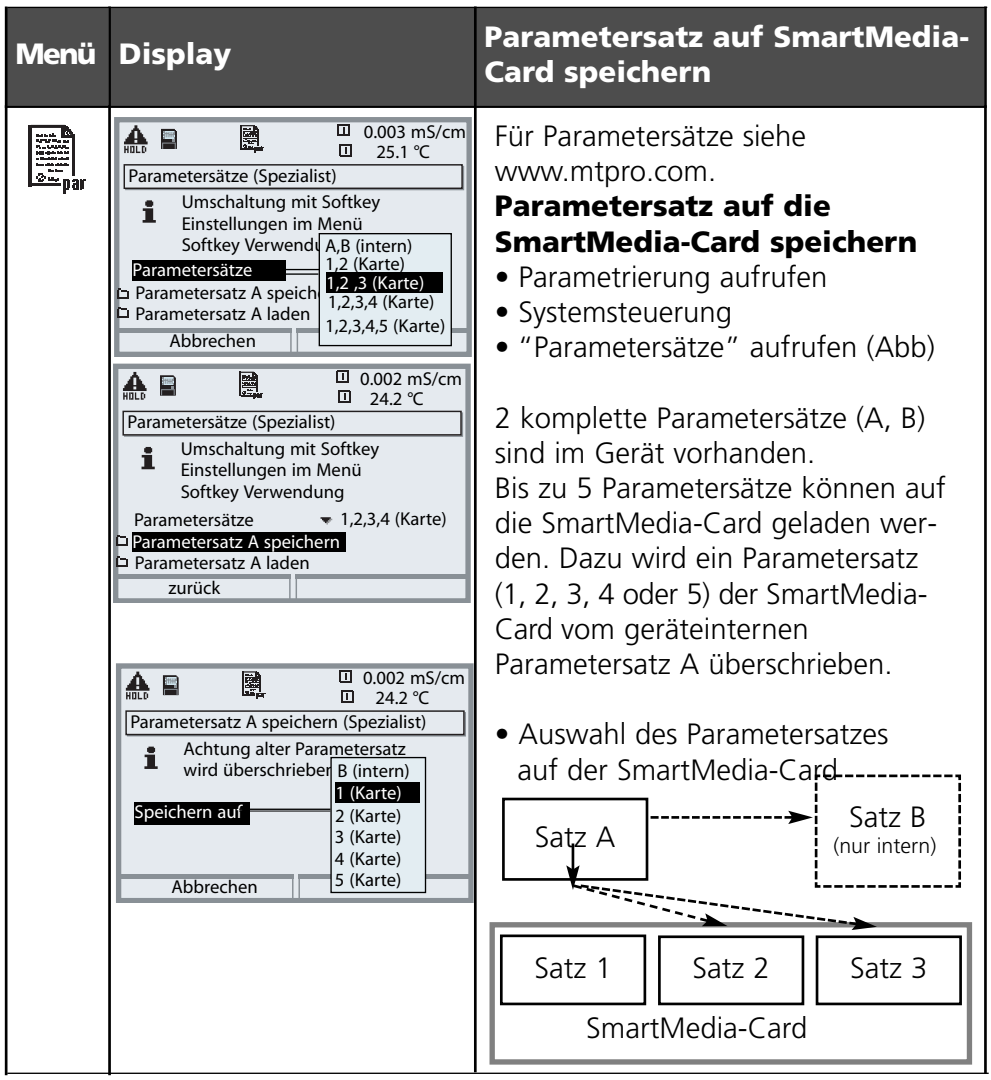

## Parametersätze kopieren (für gleichartig bestückte M 700)

Parametersätze können mit dem M700 erzeugt werden und anschließend am PC auf weitere SmartMedia-Cards kopiert werden. Damit stehen die einmal erstellten Parametersätze für weitere M 700 zur Verfügung.

## SmartMedia-Card: Speicherkarte

Parametrierung/Systemsteuerung/Speicherkarte

| Menü | Display                                                                                                    | Speicherkarte verwenden                                                                                                    |
|------|----------------------------------------------------------------------------------------------------|----------------------------------------------------------------------------------------------------|
|      |                                                                                                    | <ul> <li>Speicherkarte verwenden</li> <li>SmartMedia-Card einsetzen</li> <li>Wechsel zur Menüauswahl</li> <li>Parametrierung, Spezialistenebene</li> <li>Paßzahl eingeben</li> <li>Systemsteuerung: Speicherkarte</li> </ul>                                                                                                    |
|      |                                                                                                    | Achtung! Speicherkarte vor<br>Entnahme schließen (Menü Wartung)                                                                                                    |
| par  | O.003 mS/cm     25,6 °C     Systemsteuerung (Spezialist)     Speicherkarte     Matrix Funktionssteuerung     Uhrzeit/Datum     Meßstellen-Nummer     zurück     O.003 mS/cm     25,6 °C     Speicherkarte (Spezialist)     Aufzeichnung Logbuch     Ein Aus     Aufzeichnung Rekorder Ein Aus     Dezimaltrenner     Punkt Komma     Karte formatieren     zurück                                                                                                    | <ul> <li>Bei gesteckter SmartMedia-Card<br/>erscheint nebenstehendes Menü<br/>(Der Menüpunkt "Speicherkarte"<br/>wird nur angezeigt, wenn diese auch<br/>tatsächlich vorhanden ist).</li> <li>"Speicherkarte wählen,<br/>mit <b>enter</b> bestätigen.</li> <li>Die Auswahlmöglichkeiten sind weit-<br/>gehend selbsterklärend.</li> <li>Verhalten bei voller Speicherkarte:<br/>Fortlaufende Aufzeichnung<br/>(Flugschreiber-Prinzip) oder Stop<br/>(Kartenwechsel).</li> </ul> |
|      | Math       Image: Constraint of the second second sec | <ul> <li>Konfiguration übertragen<br/>(siehe Seite 54)</li> <li>Speichern: Aufzeichnung aller<br/>Gerätedaten auf die Speicherkarte</li> <li>Laden: Überschreiben aller<br/>Gerätedaten mit den Daten der<br/>Speicherkarte</li> </ul>                                                                                                    |

# Konfigurierung übertragen

Parametrierung/Systemsteuerung/Konfiguration übertragen

## Konfiguration eines M 700 auf weitere M 700 übertragen

Voraussetzung:

Die Geräte müssen die gleiche Hardware aufweisen. Die Modulbestückung muß absolut identisch sein - gleiche Module auf gleichen Steckplätzen! Optionen:

Beim "Mastergerät" müssen alle erforderlichen Optionen freigeschaltet sein, bei den "Slave-Geräten" können die Optionen eine Untermenge davon sein. Übertragen werden die Parameter der Optionen, nicht die Option selbst. Wenn nachträglich eine Option an einem "Slave-Gerät" freigeschaltet wird, sind die Parameter dieser Option entsprechend dem "Mastergerät" bereits initialisiert. Die Paßzahlen werden nicht übertragen.

## SmartMedia-Card: Software-Update

Parametrierung/Systemsteuerung/Software-Update/Firmware laden **Hinweis:** Funktionskontrolle aktiv

## Zusatzfunktion SW 700-106: Software-Update

Für das Software-Update (Zusatzfunktion SW 700-106) wird vom Hersteller eine speziell formatierte SmartMedia-Card ausgeliefert. Das Gerät ist in der Lage, die eigene Firmware (das Betriebsprogramm) durch die gelieferte neue Version zu tauschen ("Update")

## Achtung!

Bei einem Software-Update ist das Gerät nicht meßbereit! Die Parametrierung sollte nach einem Software-Update überprüft werden.

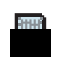

Bei gesteckter Karte erscheint nebenstehendes Symbol im Display. Die Karte erlaubt das Laden neuer Software in das Gerät sowie das Speichern der aktuellen Gerätesoftware auf dieser Karte.

Durch Formatieren der Karte kann aus der Update-Karte eine Speicherkarte erzeugt werden (nicht umkehrbar!).Beim Formatieren wird das Update gelöscht.

## SmartMedia-Card: Software-Update

Parametrierung/Systemsteuerung/Software-Update/Firmware laden **Hinweis:** Funktionskontrolle aktiv

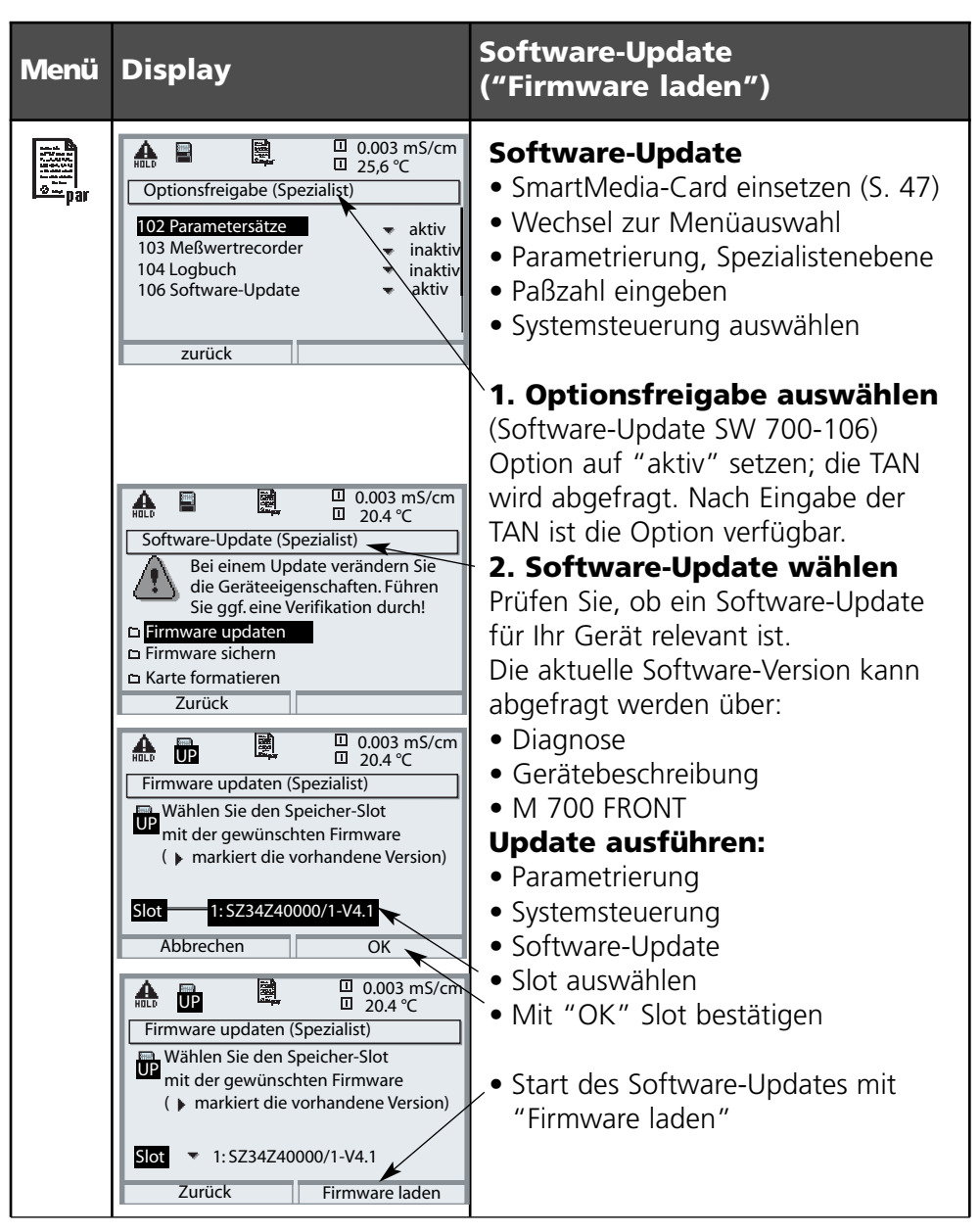

# SmartMedia-Card: Firmware sichern

Parametrierung/Systemsteuerung/Software-Update/Firmware sichern **Hinweis:** Funktionskontrolle aktiv

| Menü                                                                                                    | Display                                                                                                    | Firmware sichern<br>auf Software-Update-Karte                                                                                                    |
|----------------------------------------------------------------------------------------------------|----------------------------------------------------------------------------------------------------|----------------------------------------------------------------------------------------------------|
| ∳ m <sup>b</sup> at<br>I stra<br>I stra<br>I str | <ul> <li>▲ ● ● ● ● ● ● ● 0.003 mS/cm<br/>■ 20.4 °C</li> <li>Software-Update (Spezialist)</li> <li>▲ ● ● ● ● ● ● ● ● ● ● ● ● ● ● ● ● ● ● ●</li></ul>                                                                                                    | <ul> <li>Firmware sichern</li> <li>SmartMedia-Card einsetzen (S. 47)</li> <li>Wechsel zur Menüauswahl</li> <li>Parametrierung, Spezialistenebene</li> <li>Paßzahl eingeben</li> <li>Systemsteuerung: Software-Update</li> </ul> |
|                                                                                                    | A D D D D D D D D D D D D D D D D D                                                                                                    | Wählen eines freien Speicher-Slots<br>auf der Karte:                                                                                                    |
|                                                                                                    | Oder überschreiben Sie eine<br>gespeicherte Firmware-Version       Slot       2: \$2347240000/0-V4.0       Zurück       Speichern                                                                                                    | • Slotauswahl mit Taste ►<br>⁄• Freien Slot mit Pfeiltasten wählen.                                                                                                    |
|                                                                                                    | E 0003 HSCH     Construction     E 0003 HSCH     E 0003 HSCH     E 00000000000000000000000000000000             |                                                                                                    |
|                                                                                                    | Zurück OK                                                                                                    | <ul> <li>Mit "OK" Slot bestätigen</li> </ul>                                                                                                    |
|                                                                                                    | Image: Constraint of the second second se |                                                                                                    |
|                                                                                                    | Slot ▼ 3: <leer><br/>Zurück Speichern</leer>                                                                                                    | "Speichern" startet den Vorgang.<br>Abschluß-Meldung bestätigen<br>(mit "OK" bzw. <b>enter</b> ).                                                                                                    |
|                                                                                                    | Speichern erfolgreich                                                                                                    | Schließen der Gerätefront.                                                                                                    |

# SmartMedia-Card: Karte formatieren

# Parametrierung/Systemsteuerung/Karte formatieren **Hinweis:** Funktionskontrolle aktiv

| Men<br>ü                                                                                                    | Display                                                                                                    | Karte formatieren<br>(Speicherkarte erzeugen)                                                                                                    |
|----------------------------------------------------------------------------------------------------|----------------------------------------------------------------------------------------------------|----------------------------------------------------------------------------------------------------|
| ran<br>terrent<br>terrent<br>terren |                                                                                                    | <ul> <li>Karte formatieren</li> <li>SmartMedia-Card einsetzen (S. 47)</li> <li>Wechsel zur Menüauswahl</li> <li>Parametrierung, Spezialistenebene</li> <li>Paßzahl eingeben</li> <li>Systemsteuerung: Karte formatieren</li> </ul> |
|                                                                                                    | Image: Constraint of the second state of the second state of the second sta | Achtung!<br>Wenn eine Update-Karte formatiert<br>wird, entsteht eine Speicherkarte.<br>Siehe hierzu "SmartMedia-Card",<br>Seite 48.                                                                                                |
|                                                                                                    | Zurück Formatieren                                                                                                    | Dieser Vorgang ist nicht umkehrbar!                                                                                                    |
|                                                                                                    | Karte formatieren (Spezialist)                                                                                                    | Doppelte Warnhinweise bieten<br>Schutz vor Fehlbedienung.                                                                                                    |
|                                                                                                    | Schließen                                                                                                    | Ende-Mitteilung. Die Speicherkarte ist<br>zum Beschreiben verfügbar.                                                                                                    |

### Abbildung:

Dateistruktur einer Speicherkarte (Beispiel)

### **Hinweis**:

Die Formatierung der SmartMedia-Card muß immer im M 700 erfolgen.

Die korrekte Funktion einer anderweitig formatierten SmartMedia-Card kann nicht garantiert werden.

## SmartMedia-Card: Karte entnehmen

Wartung/Speicherkarte entnehmen **Hinweis:** Funktionskontrolle aktiv

| Menü             | Display                                                                                                    | Speicherkarte schließen                                                                                                    |
|------------------|----------------------------------------------------------------------------------------------------|----------------------------------------------------------------------------------------------------|
|                  |                                                                                                    | Achtung!<br>Speicherkarte vor Entnahme<br>schließen (Menü Wartung)<br>Sonst können Datenverluste<br>entstehen.                                                                                           |
| (fff)<br>) maint | Image: state state | <ul> <li>Speicherkarte entnehmen</li> <li>SmartMedia-Card einsetzen (S. 47)</li> <li>Wechsel zur Menüauswahl</li> <li>Wartung, Speicherkarte<br/>"Karte schließen"</li> </ul>                            |
|                  | zurück                                                                                                    | <b>Speicherkarte schließen</b><br>beendet den Software-Zugriff auf die<br>SmartMedia-Card. Muß zum Schutz<br>vor Datenverlusten vor der Entnahme<br>aus dem SmartMedia-Card-Slot aus-<br>geführt werden. |

# Liefereinstellung, Logbuch

Parametrierung/Systemsteuerung/Logbuch **Hinweis:** Funktionskontrolle aktiv

| Menü                                                                                                    | Display                                                                                                    | Liefereinstellung, Logbuch                                                                                                    |
|----------------------------------------------------------------------------------------------------|----------------------------------------------------------------------------------------------------|----------------------------------------------------------------------------------------------------|
| bat<br>Anti-<br>Anti-<br>A | Image: Constraint of the system       0.003 mS/cm         Image: Constraint of the system       24.8 °C         Image: Constraint of the system       Die Liefereinstellung löscht alle Ihre Parametrierdaten!         Image: Constraint of the system       Ja         Nein       Zurück                                                                                                    | <ul> <li>Liefereinstellung</li> <li>Bei Aufruf dieser Funktion erscheint<br/>sofort eine Warnmeldung (Abb.).</li> <li>Liefereinstellungen siehe Modul-<br/>beschreibung</li> <li>(als Excel-Tabelle der Parametersatz-<br/>Einstellungen verfügbar im Internet:<br/>www.mtpro.com)</li> </ul> |
|                                                                                                    | Logbuch (Spezialist)     Ausfall protokollieren Ja Nein     Warnung protokollieren Ja Nein     Logbuch löschen     zurück                                                                                                    | Logbuch<br>Auswahl der Meldungen, die im<br>Logbuch protokolliert werden. Die<br>letzten 50 Ereignisse werden mit<br>Datum und Uhrzeit erfaßt.<br>Damit ist eine Qualitätsmanagement-<br>Dokumentation gemäß DIN ISO<br>9000 ff. möglich.                                                     |
|                                                                                                    | Image: Construction of the second second | Im Diagnosemenü kann das Logbuch<br>abgerufen werden (Abb.).<br>Zusatzfunktion SW 700-104:<br>Erweitertes Logbuch zur<br>Aufzeichnung der Daten auf<br>SmartMedia-Card (TAN).                                                                                                    |

# Sprache, Meßwertanzeige, Blickwinkel

# Menüauswahl: Parametrierung/M 700 FRONT **Hinweis:** Funktionskontrolle aktiv

| Menü | Display                                                                                                    | Spracheinstellung,<br>Meßwertanzeige, Blickwinkel                                                                                                    |
|------|----------------------------------------------------------------------------------------------------|----------------------------------------------------------------------------------------------------|
| par  | Image: Constraint of the second second se            | <ul> <li>Spracheinstellung</li> <li>Parametrierung aufrufen</li> <li>M 700 FRONT wählen</li> <li>"Sprache" aufrufen</li> </ul>                                                                                                    |
|      | Image: Second system     Image: Second system     0.003 mS/cm       Image: Medium system     Image: Second system     23.9 °C       Image: Medium system     Image: Second system     Image: Second system       Image: Medium system     Image: Second system     Image: Second system       Image: Medium system     Image: Second system                                                                                                    | <ul> <li>Meßwertanzeige</li> <li>Parametrierung aufrufen</li> <li>M 700 FRONT wählen</li> <li>"Meßwertanzeige" aufrufen</li> <li>Auswahl Anzahl und Art<br/>anzuzeigender Meßwerte</li> </ul>                                            |
|      | A Definition of the second second seco | <ul> <li>Blickwinkel</li> <li>Parametrierung aufrufen</li> <li>M 700 FRONT wählen</li> <li>"Meßwertanzeige" aufrufen</li> <li>Anpassen der Displayanzeige an<br/>die örtlichen Sichtbedingungen</li> <li>mit enter übernehmen</li> </ul> |

# Stromausgänge, Kontakte, OK-Eingänge

Menüauswahl: Parametrierung/M 700 BASE **Hinweis:** Funktionskontrolle aktiv

| Menü   | Display                                                                                                    | Parametrierung M 700 BASE                                                                                                    |
|--------|----------------------------------------------------------------------------------------------------|----------------------------------------------------------------------------------------------------|
| en par |                                                                                                    | <ul> <li>Stromausgang parametrieren</li> <li>Parametrierung aufrufen</li> <li>Paßzahl eingeben</li> <li>M 700 BASE wählen</li> <li>"Ausgangsstrom" auswählen</li> </ul>                                   |
|        | Mello     Image: Constraint of the second second seco | • Auswahl Meßgröße                                                                                                    |
|        | Ausgangsstrom I1 (Spezialist)       Meßgröße       Meßgröße       Meßgröße       Ausgang       Kennlinie       Ausgang       Trilinear       Anfang       Ende       Ausgangsfilter       Abbrechen                                                                                                    | • Auswahl Kennlinie, z.B. "linear":<br>Der Ausgangsstrom folgt der<br>Meßgröße linear. Der zu erfassende<br>Bereich der Meßgröße wird<br>bestimmt durch die Eingabe von<br>Werten für "Anfang" und "Ende" |

### Zuordnung von Meßwerten: Anfang (4 mA) und Ende (20 mA)

Beispiel 1: Meßbereich pH 0 ... 14

Beispiel 2: Meßbereich pH 5 ... 7 Vorteil: höhere Auflösung im interessierenden Bereich

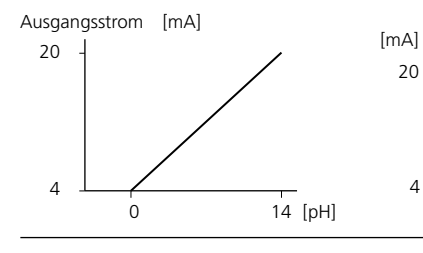

METTLER TOLEDO

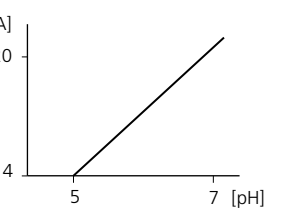

## 61

## Stromausgänge: Kennlinienverlauf

Menüauswahl: Parametrierung/M 700 BASE

### • Kennlinie linear

Der Ausgangsstrom folgt der Meßgröße linear.

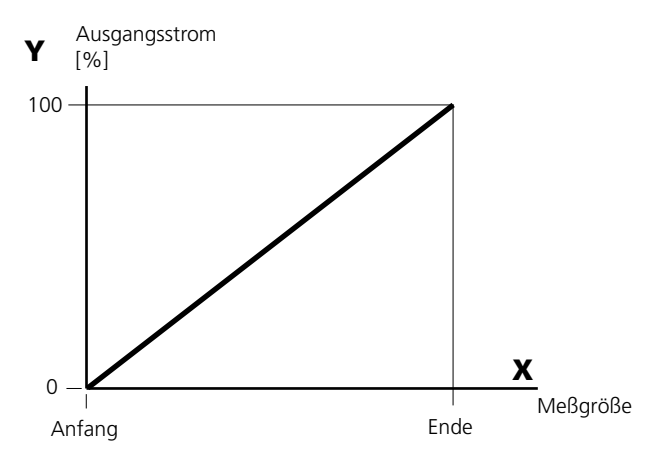

### Kennlinie trilinear

Erfordert die Eingabe zweier zusätzlicher Eckpunkte:

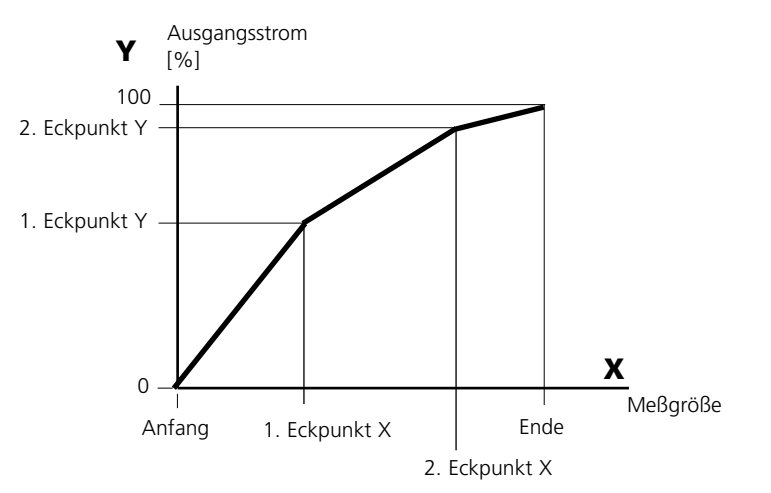

### • Hinweis: Kennlinie bilinear

Für eine bilineare Kennlinie werden die Werte für die beiden Eckpunkte (1. Eckpunkt, 2. Eckpunkt) mit gleichen Parametern eingegeben.

### Kennlinie Funktion

Nichtlinearer Verlauf des Ausgangsstroms, ermöglicht eine Messung über mehrere Dekaden, z.B. die Messung sehr kleiner Meßwerte mit hoher Auflösung sowie die Messung großer Meßwerte (gering auflösend). Erforderlich: Eingabe des Wertes für 50 % Ausgangsstrom.

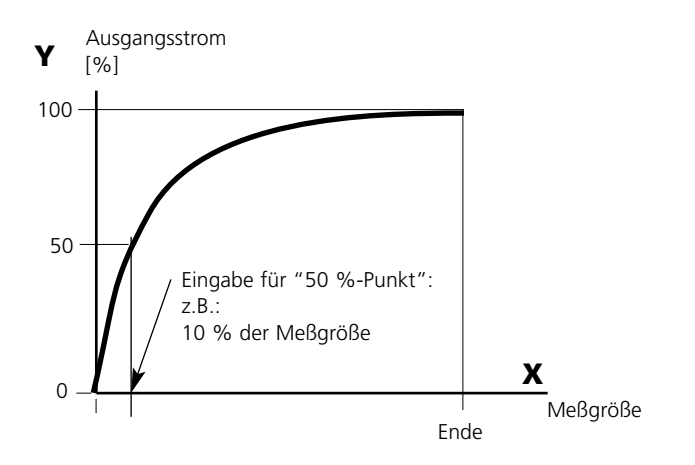

### Kennlinienformel

| Διιςα  | angestrom ( $A = 20 \text{ mA}$ ) = - | (1+K)x | - 16 mA + 4 | 4 m 4 |
|--------|---------------------------------------|--------|-------------|-------|
| / lubg |                                       | 1+Kx   | 10 11/2 1 - |       |
| K -    | E + A - 2 * X50%                      |        | × –         | M - A |
| κ =    | X50% - A                              |        | × = -       | E - A |

| A:    | Anfangswert bei 4 mA                              |
|-------|---------------------------------------------------|
| X50%: | 50%-Wert bei 12 mA (Ausgangsstrombereich 4 20 mA) |
| Е:    | Endwert bei 20 mA                                 |
| M:    | Meßwert                                           |

### logarithmische Ausgangskennlinie über eine Dekade:

- A: 10 % der maximalen Meßgröße
- X50%: 31,6 % der maximalen Meßgröße
- E: maximale Meßgröße

### logarithmische Ausgangskennlinie über zwei Dekaden:

- A: 1 % der maximalen Meßgröße X50%: 10 % der maximalen Meßgröße
- X50%: 10 % der maximalen Meßgröße
- E: maximale Meßgröße

## Ausgangsfilter

Zeitkonstante.

## Zeitkonstante Ausgangsfilter

Zur Beruhigung des Stromausgangs kann ein Tiefpaß-Filter mit einstellbarer Zeitkonstante eingeschaltet werden. Bei einem Sprung am Eingang (100 %) steht nach Erreichen der Zeitkonstante am Ausgang ein Pegel von 63 %. Die Zeitkonstante kann im Bereich 0 ... 120 s eingestellt werden. Wird die Zeitkonstante mit 0 s eingestellt, folgt der Stromausgang der Eingangsgröße.

## Hinweis:

Das Filter wirkt nur auf den Stromausgang und den Stromwert in der Nebenanzeige, nicht auf das Display, die Grenzwerte bzw. den Regler!

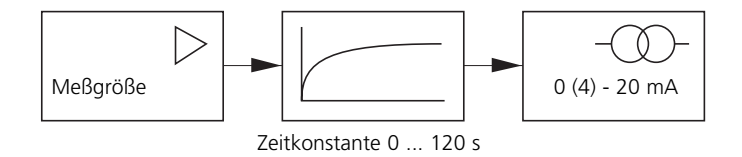

# NAMUR-Signale: Stromausgänge

Verhalten bei Meldungen. Funktionskontrolle, 22 mA-Signal

## Verhalten bei Meldungen

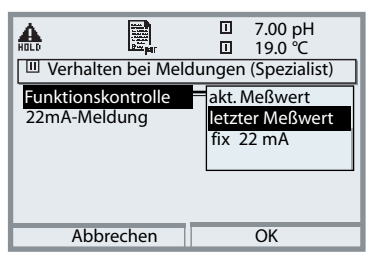

Je nach Parametrierung ("Meldungen") nehmen die Stromausgänge einen der folgenden Zustände ein:

- aktueller Meßwert
- letzter Meßwert (HOLD-Funktion)
- fix (22 mA)

Für die gewählte Meßgröße (1. Hauptmeßwert) kann im Fehlerfall ein 22 mA-Signal erzeugt werden.

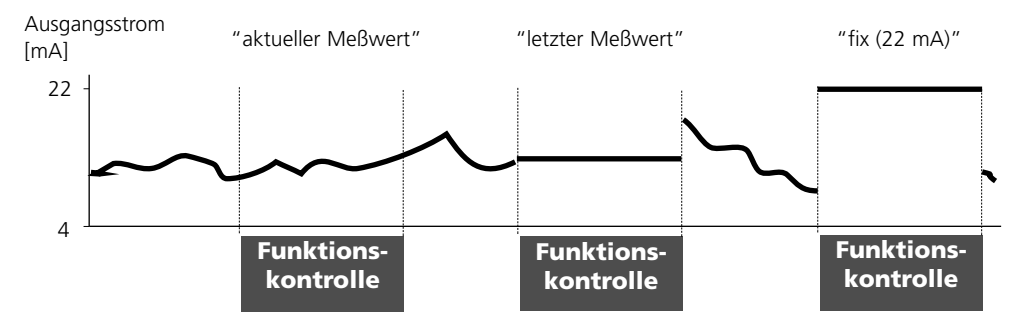

# NAMUR-Signale: Schaltkontakte

Ausfall, Wartungsbedarf, Funktionskontrolle

Im Lieferzustand sind die potentialfreien Relaisausgänge des M 700 BASE voreingestellt auf die NAMUR-Signale:

Ausfall

- Kontakt K4, Ruhekontakt (Meldung Stromausfall)
- Wartungsbedarf
- Kontakt K3, Arbeitskontakt
- Funktionskontrolle Kontakt K2, Arbeitskontakt

| đ   | A 🖻                |           |       |       | 0.003 mS/cm<br>19.0 ℃ |
|-----|--------------------|-----------|-------|-------|-----------------------|
|     | M 700 BASE         | (Speziali | ist)  |       |                       |
| Ē   | Ausgangsst         | rom I1    |       |       |                       |
| F.  | 🖞 Ausgangsstrom I2 |           |       |       |                       |
| E,  | Kontakt K4         | (NAN      | /UR / | Ausfa | all)                  |
| É,  | Kontakt K3         | (NAN      | /UR   | Wart  | ungsbedarf)           |
| f,  | Kontakt K2         | (NAN      | /UR   | Fkt-K | ontrolle)             |
| F°, | Kontakt K1         | (Grer     | nzwe  | rt)   |                       |
|     | zurück             |           |       | Ĥ     | Sperren               |

### NAMUR-Signale; Lieferzustand der Kontaktbelegung

- Parametrierung aufrufen, dort weiter:
- Spezialistenebene
- M 700 BASE aufrufen (Abb.) Für "Wartungsbedarf" und "Ausfall" kann jeweils eine Verzögerungszeit parametriert werden. Wenn eine Alarmmeldung auftritt, wird der Kontakt erst nach Ablauf der Verzögerungszeit aktiv.

## Ausfall ist aktiv,

wenn ein parametrierter Wert "Ausfall Limit Hi" oder "Ausfall Limit Lo" über- bzw. unterschritten wurde, wenn die Meßbereichsgrenzen des Gerätes überschritten wurden oder bei anderen Ausfallmeldungen. Das bedeutet, daß die Meßeinrichtung nicht mehr ordnungsgemäß arbeitet oder, daß Prozeßparameter einen kritischen Wert erreicht haben. Ausfall ist nicht aktiv bei "Funktionskontrolle".

## Wartungsbedarf ist aktiv,

wenn ein parametrierter Wert "Warnung Limit Hi" oder "Warnung Limit Lo" über- bzw. unterschritten wurde oder bei anderen Warnungsmeldungen. Das bedeutet, daß die Meßeinrichtung noch ordnungsgemäß arbeitet, aber gewartet werden sollte oder, daß Prozeßparameter einen Wert erreicht haben, der ein Eingreifen erfordert.

Wartungsbedarf ist nicht aktiv bei "Funktionskontrolle".

### Funktionskontrolle ist aktiv:

- bei der Kalibrierung
- bei der Wartung (Stromgeber, Meßstellen-Wartung)
- bei der Parametrierung in der Betriebsebene und der Spezialistenebene
- während eines automatischen Spülzyklus.

## Schaltkontakte: Schutzbeschaltung

## Schutzbeschaltung der Schaltkontakte

Relaiskontakte unterliegen einer elektrischen Erosion. Besonders bei induktiven und kapazitiven Lasten wird dadurch die Lebensdauer der Kontakte reduziert. Elemente, die zur Unterdrückung von Funken und Lichtbogenbildung eingesetzt werden, sind z.B. RC-Kombinationen, nichtlineare Widerstände, Vorwiderstände und Dioden.

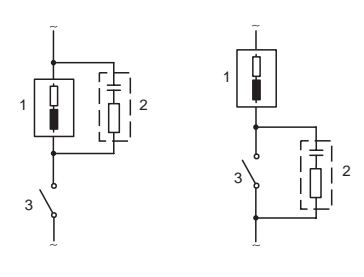

### Typische AC-Anwendungen bei induktiver Last

 Last
 RC-Kombination, z.B. RIFA PMR 209 Typische RC-Kombinationen z.B. Kondensator 0,1 μF, Widerstand 100 Ohm / 1 W
 Kontakt

### Warnung! Die zulässige Belastbarkeit der Schaltkontakte darf auch während der Schaltvorgänge nicht überschritten werden!

### Hinweis zu Schaltkontakten

Die Relaiskontakte sind im Lieferzustand auch für kleine Signalströme (ab ca. 1 mA) geeignet. Wenn größere Ströme als ca. 100 mA geschaltet werden, brennt die Vergoldung beim Schaltvorgang ab. Die Relais schalten danach kleine Ströme nicht mehr zuverlässig.

# Schaltkontakte

Parametrierung/M 700 BASE/Schaltkontakte

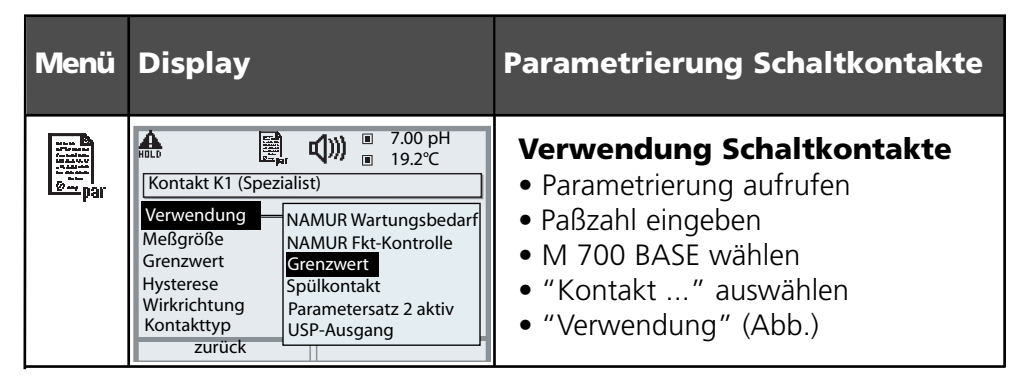

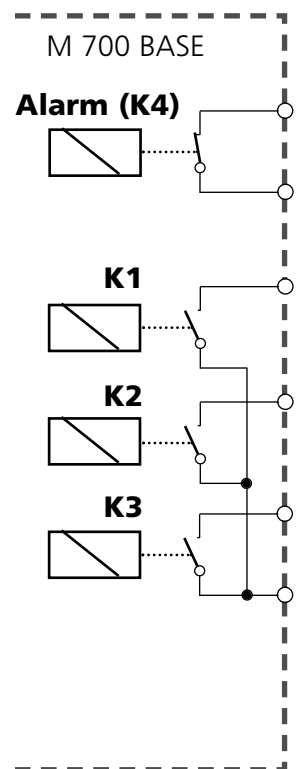

Das M 700 BASE verfügt über 4 Relaiskontakte (max. Belastbarkeit AC/DC jeweils 30 V / 3 A). Der Kontakt K4 ist vorgesehen für die Ausfall-Meldung. Einstellbar ist das Schaltverhalten (Arbeits- bzw. Ruhekontakt), zusätzlich können Einschalt- bzw. Ausschaltverzögerung parametriert werden.

Lieferzustand der frei verwendbaren Schaltkontakte M 700 BASE: K3: NAMUR-Wartungsbedarf

K2: NAMUR-Funktionskontrolle

K1: Grenzwert

Die Kontaktbelegung K1 - K3 ist parametrierbar ("Verwendung"):

- NAMUR Wartungsbedarf
- NAMUR Funktionskontrolle
- Grenzwert
- Spülkontakt
- Parametersatz 2 aktiv
- USP-Ausgang (nur bei Cond 7700 Modul)

Kontaktbelegung: siehe Klemmenschild M 700 BASE

# Grenzwert, Hysterese, Kontakttyp

Parametrierung/M 700 BASE/Schaltkontakte/Verwendung

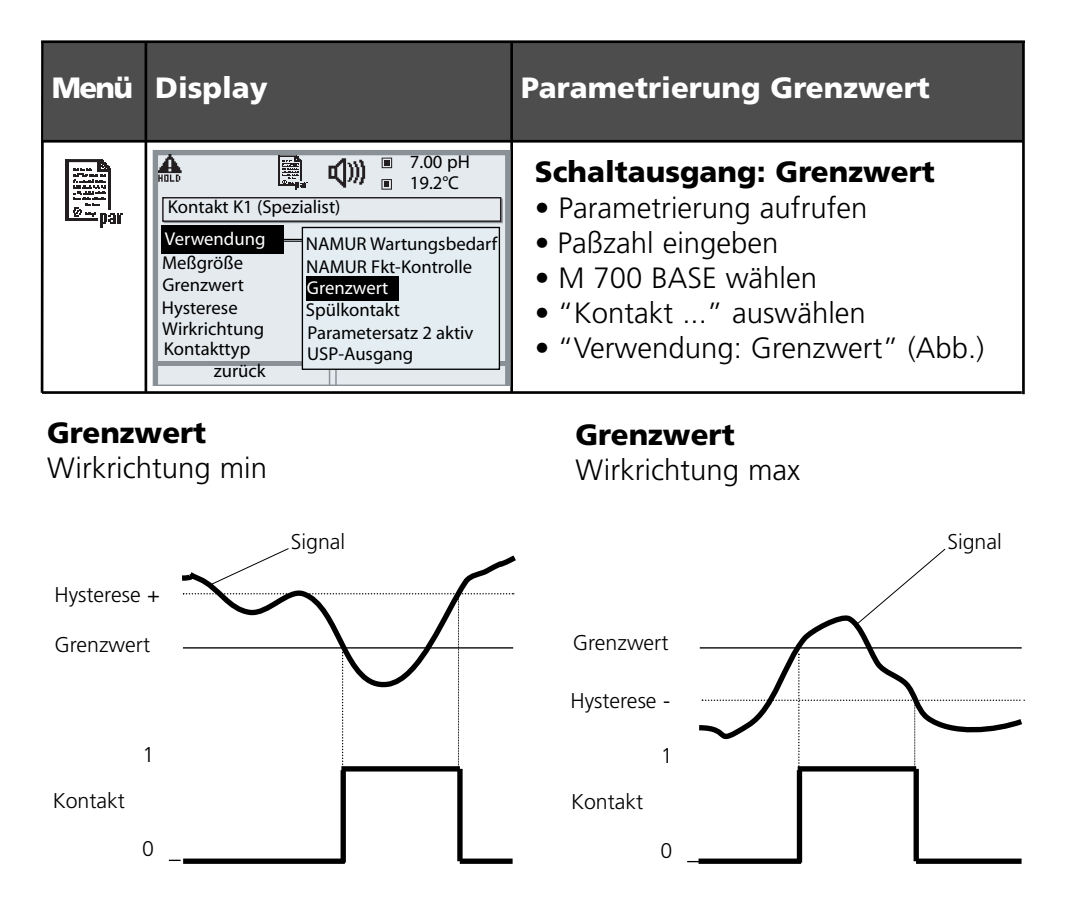

### Hysterese

Toleranzbereich um den Grenzwert, in dem noch kein Schaltvorgang ausgelöst wird. Dient dazu, ein sinnvolles Schaltverhalten am Ausgang zu erzielen

## Kontakttyp

Legt fest, ob der aktive Kontakt geschlossen (Arbeit N/O) oder geöffnet ist (Ruhe N/C).

# Eingänge OK1,OK2. Pegel festlegen.

Parametrierung/M 700 BASE/Eingänge OK1, OK2 **Hinweis:** Funktionskontrolle aktiv

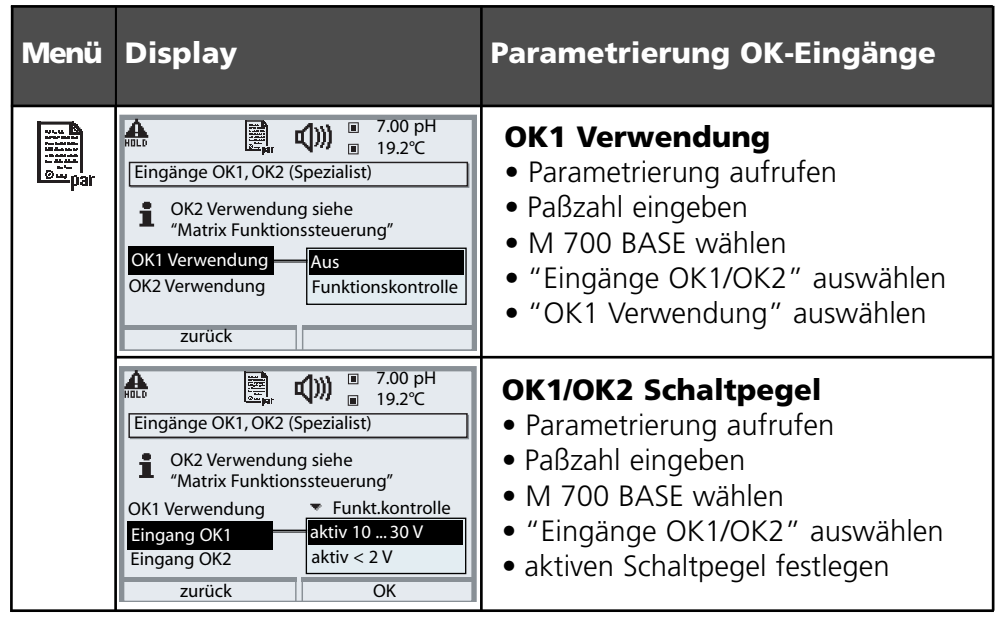

Das M 700 BASE verfügt über 2 digitale Eingänge OK1, OK2. Über ein Steuersignal können folgende Funktionen (entsprechend der Parametrierung) ausgelöst werden:

- OK1: "Aus" bzw. "Funktionskontrolle";
- OK2: Auswahl siehe S.36, Menü Systemsteuerung/Matrix Funktionssteuerung. ("Aus", "Parametersatz A/B", "Start KI-Recorder")

Der Schaltpegel für das Steuersignal muß parametriert werden: (aktiv 10...30 V bzw. aktiv > 2 V).

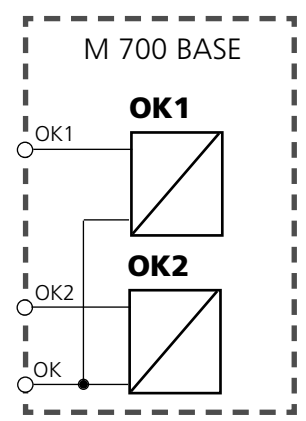

## Kontaktbelegung:

siehe Klemmenschild M 700 BASE
### Parametersatz über OK2 umschalten

Parametrierung/Systemsteuerung/Matrix Funktionssteuerung Hinweis: Funktionskontrolle aktiv

#### Parametersätze

2 komplette Parametersätze (A, B) können im Gerät abgelegt werden. Die Umschaltung der Parametersätze kann über den Eingang OK2 erfolgen. Über einen Schaltkontakt kann signalisiert werden, welcher Parametersatz gerade aktiv ist. In der Meßwertanzeige zeigt ein Symbol den gerade aktiven Parametersatz: 🗐 bzw.

| Menü                         | Display                                                                                                    | Parametersätze                                                                                                    |
|------------------------------|----------------------------------------------------------------------------------------------------|----------------------------------------------------------------------------------------------------|
| Junit<br>Hanni<br>Ban<br>Dar | Image: Solution of the system       Image: Solution of the system       0.003 mS/cm         Image: Solution of the system       Image: Solution of the system       Image: Solution of the system         Image: Solution of the system       Image: Solution of the system       Image: Solution of the system       Image: Solution of the system         Image: Solution of the system       Image: Solution of the system       Image: Solution of the system       Image: Solution of the system         Image: Solution of the system       Image: Solution of the system       Image: Solution of the system       Image: Solution of the system         Image: Solution of the system       Image: Solution of the system       Image: Solution of the system       Image: Solution of the system         Image: Solution of the system       Image: Solution of the system       Image: Solution of the system       Image: Solution of the system         Image: Solution of the system       Image: Solution of the system       Image: Solution of the system       Image: Solution of the system         Image: Solution of the system       Image: Solution of the system       Image: Solution of the system       Image: Solution of the system         Image: Solution of the system       Image: Solution of the system       Image: Solution of the system       Image: Solution of the system         Image: Solution of the system       Image: Solution of the system       Image: Solution of the system <t< th=""><th>Umschalten Parametersätze<br/>(A, B) über den Eingang OK2<br/>• Parametrierung aufrufen<br/>• Systemsteuerung<br/>• Matrix Funktionssteuerung<br/>• Auswahl "OK2"<br/>• Verbinden "Parametersatz A/B"</th></t<> | Umschalten Parametersätze<br>(A, B) über den Eingang OK2<br>• Parametrierung aufrufen<br>• Systemsteuerung<br>• Matrix Funktionssteuerung<br>• Auswahl "OK2"<br>• Verbinden "Parametersatz A/B" |
|                              | Image: Second system       Image: Second system       0.003 mS/cm         Image: Second system       Image: Second system       24.8 °C         Kontakt K3 (Spezialist)       Image: Second system       Verwendung         Verwendung       NAMUR Wartungsbedarf         Kontakttyp       NAMUR Fkt-Kontrolle         Einschaltverzögeru       Grenzwert         Ausschaltverzögeru       Spülkontakt         Parametersatz B aktiv       USP-Ausgang         Abbrechen       OK                                                                                                    | Aktiven Parametersatz über<br>Schaltkontakt signalisieren<br>• Parametrierung aufrufen<br>• M 700 BASE<br>• Auswahl Kontakt<br>• Verwendung: "Parametersatz".                                   |

#### Hinweis

Die Umschaltung ist nicht wirksam, wenn mit SW 700-102 auf SmartMedia-Card gearbeitet wird.

# **Calculation Blocks**

Menüauswahl: Parametrierung/Systemsteuerung/Calculation Blocks Verrechnung vorhandener Meßgrößen zu neuen Meßgrößen

#### **Calculation Blocks**

Ein Verrechnungsmodul hat zwei Meßmodule mit allen ihren Meßwerten als Eingangswerte. Zusätzlich geht der allgemeine Gerätestatus (NAMUR-Signale) mit ein. Aus den vorhandenen Meßgrößen werden berechnet:

- Ratio (Verhältnis)
- Pass (Durchlaßvermögen)
- Reject (Rückhaltevermögen) und
- Meßwert-Differenz
- Deviation
- pH-Wert-Berechnung aus Doppel-Leitfähigkeitsmessung

Die Ausgangsgrößen stehen dann im System zur Verfügung und können auf die Ausgänge geschaltet werden (Strom, Grenzwerte, Display ...)

### Funktionsweise Meßmodul

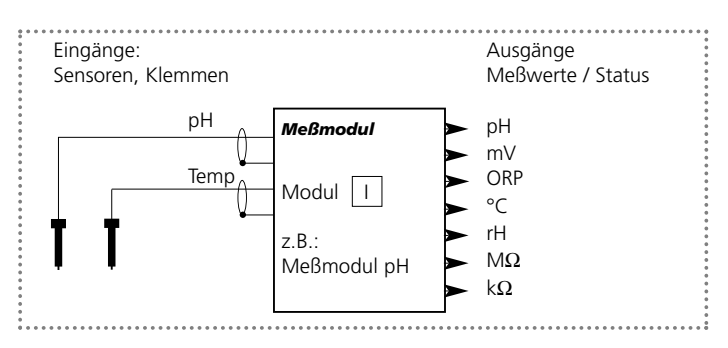

#### Funktionsweise Verrechnungsmodul (Calculation Block)

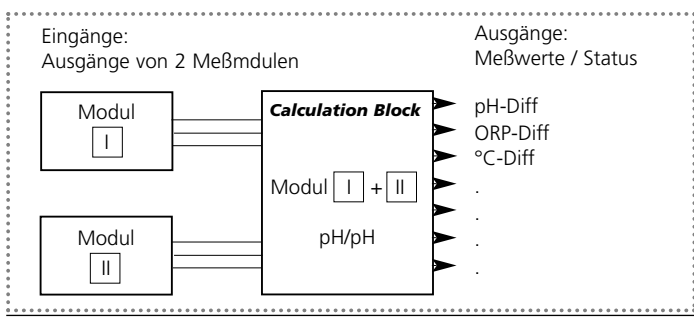

## **Calculation Blocks aktivieren**

Menüauswahl: Parametrierung/Systemsteuerung/Calculation-Blocks Zuordnung von Meßmodulen zu Calculation Blocks

#### Zuordnung von Meßmodulen

| Bei drei Meßm | odulen kann | i es folgende | Kombinationen | als Calculations- |
|---------------|-------------|---------------|---------------|-------------------|
| Blocks geben: | □ + Ⅲ ,     |               | , II + III    |                   |

Zwei Calculation Blocks können aktiviert werden.

| Menü | Display                                                                                                    | Calculation Blocks aktivieren                                                                                                    |
|------|----------------------------------------------------------------------------------------------------|----------------------------------------------------------------------------------------------------|
| par  | Image: Non-Section State     Image: Non-Section State       Image: Non-Section State     Image: Non-Section State       Image: Non-Section State </th <th><ul> <li>Calculation Blocks</li> <li>Parametrierung aufrufen</li> <li>Systemsteuerung</li> <li>Auswahl "Calculation Blocks"</li> </ul></th>                                                                                                    | <ul> <li>Calculation Blocks</li> <li>Parametrierung aufrufen</li> <li>Systemsteuerung</li> <li>Auswahl "Calculation Blocks"</li> </ul>               |
|      | Image: Non-State State St | <ul> <li>Je nach Modulbestückung werden<br/>die möglichen Kombinationen<br/>zur Bildung eines Calculation Block<br/>zur Auswahl angeboten</li> </ul> |
|      | Image: Second system       Image: Second system         Image: Second system       Image: Second system         Image: Secon                                                                                                    | Calculation-Blocks werden in der<br>Parametrierung wie Module ange-<br>zeigt.                                                                        |

### **METTLER TOLEDO**

# **Calculation Blocks: Übersicht**

Modulkombinationen, Calculation Block, Meßgrößen

| Meßmodul-<br>Kombination                                    | Calculation Block                   | Vom Calculation Block<br>berechnete Meßgrößen                     |
|-------------------------------------------------------------|-------------------------------------|-------------------------------------------------------------------|
| рН + рН                                                     | Calc pH/pH                          | DifferencepHDifferenceORPDifference°C                             |
| Cond + Cond<br>Cond Ind +<br>Cond Ind<br>Cond +<br>Cond Ind | Calc Cond/Cond                      | $\begin{array}{llllllllllllllllllllllllllllllllllll$              |
| 0 <sub>2</sub> + 0 <sub>2</sub>                             | Calc O <sub>2</sub> /O <sub>2</sub> | Difference%AirDifference%O2Differenceg/lDifferenceppmDifference°C |

#### Neue Meßgrößen und Signalverarbeitung

#### Stromausgänge

Alle Stromausgänge können zur Ausgabe der durch die Calculation Blocks gebildeten neuen Meßgrößen parametriert werden

#### Meßwertanzeige

Alle neuen Meßgrößen sind sowohl als Hauptmeßwert wie auch als Nebenmeßwert darstellbar.

#### Regler

Regelfunktionen werden nicht unterstützt.

### Berechnungsformeln

Modulkombinationen, Calculation Block, Meßgrößen

| Meßgröße                       | Berechnungsformel                               | Bereich      | Meßspanne |
|--------------------------------|-------------------------------------------------|--------------|-----------|
| Differenz<br>(im Menü wählbar) | DIFF = A - B<br><sup>bzw.</sup><br>DIFF = B - A | Meßgröße     | Meßgröße  |
| Ratio<br>(im Menü wählbar)     | RATIO = $\frac{A}{B}$                           | 0.00 19.99   | 0.10      |
| Passage                        | $PASS = \frac{B}{A} \bullet 100$                | 0.00 199.9   | 10 %      |
| Rejection                      | $REJECT = \left(1 - \frac{B}{A}\right) 100 \%$  | -199.9 199.9 | 10 %      |
| Deviation                      | DEVIAT= $\left(\frac{B}{A} - 1\right)$ 100 %    | -199.9 199.9 | 10 %      |

#### pH-Wert Berechnung aus Doppel-Leitfähigkeitsmessung

Siehe Bedienungsanleitung zum Modul Cond 7700. Prinzip:

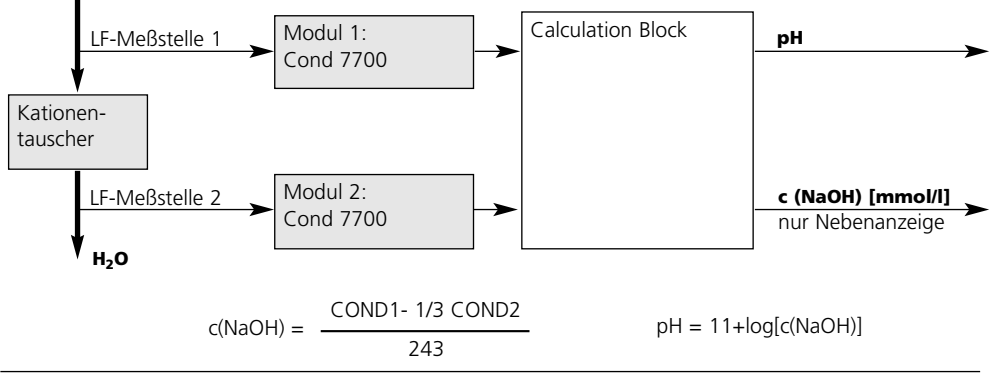

### **METTLER TOLEDO**

# **Calculation Block parametrieren**

Menüauswahl: Parametrierung/Systemsteuerung/Wahl Calculation Block Festlegen der zu berechnenden Meßgröße

| Menü   | Display                                                                                                    | Calculation Block<br>parametrieren                                                                                                    |
|--------|----------------------------------------------------------------------------------------------------|----------------------------------------------------------------------------------------------------|
| 69 par | Image: Constraint of the system streng in the system streng in the system streng i | <ul> <li>Wahl Calculation Block</li> <li>Parametrierung aufrufen</li> <li>Systemsteuerung</li> <li>Auswahl des Moduls</li> </ul>                                                                                                    |
|        | Image: constraint of the second systemImage: constraint of the second systemImage: constraint of the second                                                                                                    | <ul> <li>Je nach Modulbestückung werden<br/>die möglichen Kombinationen<br/>zur Bildung eines Calculation Block<br/>zur Auswahl angeboten</li> </ul>                                                                                                    |
|        | Image: Constraint of the system       7.20 pH         Image: Constraint of the system       25.6 °C         Image: Constraint of the system       25.6 °C         Image: Constraint of the system       1000000000000000000000000000000000000                                                                                                    | <ul> <li>Meldungen</li> <li>Meldungen können für parametrierte Meßgrößen abgerufen werden.</li> <li>Meßgrößen, die auf "Aus" parametriert wurden stehen für die Weiterverarbeitung nicht zur Verfügung</li> <li>Die Meßwerte, bei denen eine Meldung erfolgen soll, werden mit Hilfe der Pfeiltasten festgelegt (waagerecht: Auswahl Ziffernposition, senkrecht Zahlenwert) und mit <b>enter</b> bestätigt.</li> </ul> |

# **USP-Funktion**

Überwachung von Reinstwasser in der pharmazeutischen Industrie (Einstellung: Parametrierung Cond 7700-Modul)

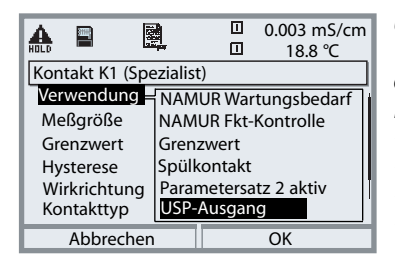

#### USP-Funktion, Schaltausgang festlegen

Wenn ein Cond 7700-Modul vorhanden ist, kann einer der potentialfreien Schaltausgänge des Moduls BASE (K1, K2 bzw. K3) der USP-Funktion zugeordnet werden

- Parametrierung wählen, danach weiter:
- Spezialistenebene (Funktionskontrolle aktiv!)
- M 700 BASE
- Verwendung Kontakt festlegen (Abb.)

Die Leitfähigkeit von Reinstwasser in der pharmazeutischen Industrie kann nach der Richtlinie "USP" (U.S. Pharmacopeia), Anhang 5, Abschnitt 645 "Water Conductivity " online überwacht werden.

Dazu wird die Leitfähigkeit ohne Temperaturkompensation gemessen und mit Grenzwerten verglichen. Das Wasser ist ohne weitere Prüfschritte verwendbar, wenn die Leitfähigkeit unterhalb des USP-Grenzwertes liegt.

#### **Reduzierter Grenzwert:**

Der USP-Grenzwert kann bis auf 10 % reduziert werden (Parametrierung).

#### 🗟 🕼 🖁 0.002 mS/cm **USP-Funktion** parametrieren ♣ 18.7 ℃ Parametrierung wählen, danach weiter: USP-Funktion (Spezialist) • Spezialistenebene (Funktionskontrolle aktiv!) **USP-Funktion** Ein Aus reduzierter Grenzwert Modul COND 100% Überwachung Aus • USP-Funktion (Abb.) Ausfall Wartungsbedarf Abbrechen OK USP-Funktion. Diagnose 0.055 µS/cm $\checkmark$ 7 Diagnose wählen, danach weiter: 25.0 °C USP-Funktion Modul COND 25.0 ℃ **USP-Grenzwert** USP-Funktion: 1.300 µS/cm reduzierter Grenzwert

Darstellung des USP-Grenzwerts, des reduzierten Grenzwerts und der Leitfähigkeit

Leitfähigkeit ■ 0.055 µS/cm zurück 1.040 µS/cm

### Wartung

| M 70 | )O BASE                           |       |
|------|-----------------------------------|-------|
| Hin  | <b>veis:</b> Funktionskontrolle a | aktiv |

| Menü              | Display                                                                                                    | V |
|-------------------|----------------------------------------------------------------------------------------------------|---|
| [ff]])<br>} maint | Image: Constraint of the second second s |   |
|                   | Zurück                                                                                                    |   |

#### Nartung

#### Wartung aufrufen

Aus dem Meßmodus heraus: Taste **menu**: Menüauswahl. Wartung mit Pfeiltasten wählen, mit **enter** bestätigen. Anschließend M 700 BASE wählen.

#### Stromgeber

Der Ausgangsstrom kann zum Funktionstest manuell vorgegeben werden (Bereich 0 ... 22 mA).

#### Speicherkarte schließen

beendet den Software-Zugriff auf die SmartMedia-Card. Muß zum Schutz vor Datenverlusten vor der Entnahme aus dem SmartMedia-Card-Slot ausgeführt werden.

#### **Technische Daten**

| Display*<br>Auflösung<br>Sprache          | LC-Grafikdisplay, weiß hinterleuchtet<br>240 x 160 Pixel<br>Deutsch, Englisch, Französisch, Italienisch, Spanisch,<br>Schwedisch            |
|-------------------------------------------|----------------------------------------------------------------------------------------------------|
| Tastatur                                  | NAMUR-Tastatur, Einzeltasten, keine Doppelbelegung<br>[meas] [menu] [+] [+] [+] [enter] [Softkey 1]<br>[Softkey 2], NAMUR-LED rot und grün. |
| r<br>Logbuch                              | r<br>Aufzeichnung von Funktionsaufrufen, Warnungs- und<br>Ausfallmeldungen beim Auftreten und beim Wegfall<br>mit Datum und Uhrzeit         |
| Speichertiefe                             | ca. 50 Einträge, ohne SmartMedia-Card auslesbar über Display<br>Aufzeichnung auf SmartMedia-Card                                            |
| erweitertes Logbuch                       | >50 000 Einträge, abhängig vom Speicherplatz der<br>SmartMedia-Card                                                                         |
| r<br>Meßwertrecorder                      | r<br>2-Kanal-Meßwerteschreiber mit Markierung von<br>Ereignissen (Ausfall, Wartungsbedarf, Funktionskontrolle,<br>Grenzwerte)               |
| Aufzeichnungsmedium<br>Aufzeichnungstiefe | SmartMedia-Card<br>>50 000 Einträge, abhängig vom Speicherplatz der<br>SmartMedia-Card                                                      |
| Aufzeichnung                              | Meßgrößen und Spanne frei wählbar                                                                                                    |
| Aufzeichnungsart                          | — Momentanwert<br>— Min/Max-Wert<br>— Mittelwert                                                                                            |
| Zeitbasis                                 | — 10 s 10 h/Pixel                                                                                                    |
| Zeitlupe                                  | — 10fache Dehnung bei großer<br>Änderungsgeschwindigkeit                                                                                    |
| r<br>KI-Recorder                          | r<br>adaptives Abbild eines Prozeßablaufes mit Überwa-<br>chung und Signalisierung kritischer Prozeßparameter                               |

\* **Achtung!** Das Display darf keinesfalls starker, direkter Sonneneinstrahlung ausgesetzt werden. Der Betrieb des Displays ist ausschließlich innerhalb des Temperaturbereiches von 0 °C bis max. 50 °C zulässig.

| Geräteselbsttest                                                                                                | r<br>Test von RAM, FLASH, EEPROM, Display und Tastatur,<br>Protokoll zur QM-Dokumentation gemäß ISO 9000 |                                                                |
|----------------------------------------------------------------------------------------------------|----------------------------------------------------------------------------------------------------|----------------------------------------------------------------|
| Uhr<br>Gangreserve                                                                                              | r<br>Echtzeituhr mit Datum<br>ca. 1 Jahr (Lithiumakku)                                                   |                                                                |
| Datenerhaltung<br>bei Netzunterbrechung                                                                         | i<br>Parameter und Abgleichdaten<br>Logbuch, Statistik, Protokolle<br>Meßwertrecorder                    | >10 Jahre (EEPROM)<br>>1 Jahr (Lithiumakku)<br>SmartMedia-Card |
| Modul-Steckplätze                                                                                               | 3                                                                                                    |                                                                |
| Hilfsenergie (M 700 C/S)<br>Überspannungskategorie<br>Schutzklasse<br>Verschmutzungsgrad<br>Anschlußquerschnitt | 24 (–15 %) 230 (+15 %) V A<br>II<br>I<br>2 (EN 61010-1)<br>2,5 mm <sup>2</sup>                           | AC/DC ca. 10 VA/10 W                                           |
| Hilfsenergie (M 700 (C/S)/VPW)<br>EEx em IIC                                                                    | 100 (–15 %) 230 (+10 %) V                                                                                | AC < 15 VA, 48 62 Hz                                           |
| Hilfsenergie (M 700 (C/S)/24V)<br>EEx em IIC                                                                    | 24 V AC/DC<br>AC 24 V (- 15 %, + 10 %) < 15<br>DC 24 V (- 15 %, + 20 %) < 8                              | 5 VA, 48 62 Hz<br>VA                                           |
| Überspannungskategorie<br>Schutzklasse                                                                          |                                                                                                    |                                                                |
| Verschmutzungsgrad                                                                                              | 2 (EN 61010-1)                                                                                           |                                                                |
| Anschlußquerschnitt                                                                                             | 2,5 mm <sup>2</sup>                                                                                      |                                                                |
|                                                                                                    | 2,5 mm², Schraube M4 (EN 610                                                                             | /10-1, 65.1.2.)                                                |
| Sensormonitor                                                                                                   | ,<br>Anzeige der direkten Sensormeßwerte zur Validierung                                                 |                                                                |
| ı<br>Schutz gegen gefähr-<br>liche Körperströme                                                                 | ı<br>Schutzverbindung nach EN 610                                                                        | 10-1, 6.5.1                                                    |

Eingang OK 1 EEx ib IIC Funktion

Schaltspannung

Eingang OK 2 EEx ib IIC Funktion

Schaltspannung

Stromausgang I1 EEx ib IIC

Bürdenüberwachung Überbereich<sup>\*)</sup> Betriebsmeßabweichung<sup>\*\*)</sup> Stromgeber

Stromausgang I2 EEx ib IIC

Bürdenüberwachung Überbereich<sup>\*)</sup> Betriebsmeßabweichung<sup>\*\*)</sup> Stromgeber

Schaltkontakte\*) EEx ib IIC

Belastbarkeit Verwendung\*) galv. getrennt (OPTO-Koppler) Ui  $\leq$  30 V, potentialfrei, galvanische Trennung bis 60 V schaltet das Gerät in den HOLD-Modus (Funktionskontrolle) 0 ... 2 V AC/DC inaktiv 10 ... 30 V AC/DC aktiv (invertierbar)

galv. getrennt (OPTO-Koppler) Ui  $\leq$  30 V, potentialfrei, galvanische Trennung bis 60 V START / STOPP KI-Recorder Umschaltung auf zweiten Parametersatz 0 ... 2 V AC/DC inaktiv 10 ... 30 V AC/DC aktiv (invertierbar)

0/4... 20 mA (22 mA), max. 10 V, galvanische Trennung bis 60 V (mit Ausg. I2 galvanisch verbunden) Fehlermeldung bei Bürdenüberschreitung 22 mA bei Meldungen <0,25 % vom Stromwert +0,05 mA 0,00 ... 22,00 mA

0/4 ... 20 mA (22 mA), max. 10 V, galvanische Trennung bis 60 V (mit Ausg. I1 galvanisch verbunden) Fehlermeldung bei Bürdenüberschreitung 22 mA bei Meldungen < 0,25 % vom Stromwert +0,05 mA 0,00 ... 22,00 mA

4 Schaltkontakte K1 ... K4, potentialfrei galvanische Trennung bis 60 V K1, K2, K3 sind einseitig miteinander verbunden DC: <30 V / <500 mA, < 10 W K1 - K3, parametrierbar als NAMUR-Wartungsbedarf/ -Funktionskontrolle, Grenzwerte, Parametersatz 2 aktiv, Spülkontakt, USP-Kontakt, K4 fest zugeordnet als Alarmkontakt (NAMUR Ausfall)

#### Allgemeine Daten

| 1                                                                     |                                                                                                    |  |  |
|-----------------------------------------------------------------------|----------------------------------------------------------------------------------------------------|--|--|
| Explosionsschutz                                                      | II 2 G D EEx em ib IIC T4 KEMA 04 ATEX 2056                                                                                                    |  |  |
| <b>EMV</b><br>Störaussendung<br>Störfestigkeit                        | NAMUR NE 21 und<br>DIN EN 61326 VDE 0843 Teil 20 /01.98<br>DIN EN 61326/A1 VDE 0843 Teil 20/A1 /05.99<br>Klasse B<br>Industriebereich                                         |  |  |
| Blitzschutz                                                           | nach EN 61000-4-5, Installationsklasse 2                                                                                                    |  |  |
| Nennbetriebs-<br>bedingungen                                          | I<br>Umgebungstemperatur –20 +55 °C (Ex: max. + 50 °C)<br>Relative Feuchte 10 95 % nicht kondensierend<br>Hilfsenergie 24 (–15 %) 230 (+15 %) V AC/DC<br>Frequenz AC 45 65 Hz |  |  |
| Transport-/<br>Lagertemperatur                                        | −20 +70 °C                                                                                                    |  |  |
| Gehäuse                                                               | M 700 C: Stahl, beschichtet<br>M 700 S: Edelstahl poliert, 1.4305                                                                                                    |  |  |
| Montage                                                               | <ul> <li>Wandmontage</li> <li>Mastbefestigung</li> <li>Schalttafeleinbau</li> <li>Abdichtung zur Schalttafel</li> </ul>                                                       |  |  |
| Abmessungen<br>Schutzart<br>Kabeldurchführungen<br>Klemmen<br>Gewicht | s. Maßzeichnung<br>IP 65 / NEMA 4 X<br>5 mal M20 x 1.5<br>Einzeldrähte und Litzen bis 2,5 mm <sup>2</sup><br>ca. 3,2 kg zzgl. ca. 150 g je Modul                              |  |  |

\*) parametrierbar

\*\*) gemäß DIN IEC 746 Teil 1, bei Nennbetriebsbedingungen

Glossar

#### Alarmgrenze

Für alle Meßgrößen kann je eine untere und eine obere Warnungs- und eine Ausfallgrenze parametriert werden (NAMUR-Zustände: Wartungsbedarf, Ausfall). Der Alarm kann für jede Meßgröße einzeln aktiviert werden. Bei Überschreiten einer Alarmgrenze erscheint eine Fehlermeldung und der entsprechende NAMUR-Kontakt wird aktiv.

#### Anzeigeebene

Menüebene in der Parametrierung. Anzeige der gesamten Parametrierung des Gerätes, aber keine Änderungsmöglichkeit.

#### Ausfall

Alarmmeldung und NAMUR-Kontakt. Bedeutet, daß die Meßeinrichtung nicht mehr ordnungsgemäß arbeitet oder, daß Prozeßparameter einen kritischen Wert erreicht haben. Ausfall ist nicht aktiv bei "Funktionskontrolle".

#### Betriebsebene

Menüebene in der Parametrierung. Nur Parametrierung derjenigen Einstellungen des Gerätes möglich, die in der Spezialistenebene freigegeben wurden.

#### Betriebs-Paßzahl

Schützt den Zugang zur Betriebsebene. Kann in der Spezialistenebene parametriert oder abgeschaltet werden.

#### Bezugstemperatur

Bei eingeschalteter Temperaturkompensation wird der Meßwert mit dem Temperaturkoeffizienten auf den Wert bei der Bezugstemperatur (üblicherweise 20 oder 25 °C) umgerechnet.

#### Diagnosemenü

Anzeige aller relevanten Informationen über den Gerätestatus.

Glossar

#### Dosierzeitalarm

Überwacht die Zeit, während der die Reglerstellgröße auf 100 % steht.

#### Funktionskontrolle

NAMUR-Kontakt. Immer aktiv, wenn das Gerät nicht den parametrierten Meßwert liefert.

#### GLP/GMP

Good Laboratory Practice / Good Manufacturing Practice: Regeln zur Durchführung und Dokumentation von Messungen.

#### Grenzwertkontakte

Werden von einer beliebig parametrierbaren Meßgröße gesteuert. Je nach parametrierter Wirkrichtung aktiv bei Über- oder Unterschreiten des Grenzwertes.

#### Hauptanzeige

Große Meßwertanzeige im Meßmodus. Die angezeigte Meßgröße kann parametriert werden.

#### Intervallzeit

Zeit vom Beginn eines Spülzyklus bis zum Beginn des nächsten Spülzyklus, parametrierbar.

#### Isothermenschnittpunktspannung

Der Isothermenschnittpunkt ist der Schnittpunkt zweier Kalibriergeraden bei zwei verschiedenen Temperaturen. Die Spannungsdifferenz zwischen dem Meßkettennullpunkt und diesem Schnittpunkt ist die Isothermenschnittpunktspannung "U<sub>is</sub>".

#### Kalibrier-/Justier-Paßzahl

Schützt den Zugang zur Kalibrierung. Kann in der Spezialistenebene parametriert oder abgeschaltet werden.

Glossar

#### Logbuch

Das Logbuch zeigt die letzten 50 Ereignisse mit Datum und Uhrzeit, z. B. Kalibrierungen, Warnungs- und Ausfallmeldungen, Hilfsenergieausfall usw. Damit ist eine Qualitätsmanagement- Dokumentation gemäß DIN ISO 9000 ff. möglich.

Längere Aufzeichnungen mittels Zusatzfunktion "Erweitertes Logbuch".

#### Meldungsliste

Die aktuelle Meldungsliste zeigt die Zahl der gerade aktiven Meldungen und die einzelnen Warnungs-oder Ausfall-Meldungen im Klartext.

#### Menüstruktur

Das Gerät besitzt eine sehr übersichtliche Bedienstruktur. Über die Taste menu wird die Menüauswahl aufgerufen. Vier Grundfunktionen können gewählt werden: Kalibrierung (cal), Wartung (maint), Parametrierung (par) und Diagnose (diag). Die Auswahl einer dieser Funktionen ermöglicht den Zugriff auf einzelne Modulblöcke (Systemsteuerung, M 700 FRONT (Anzeigefunktionen), M 700 BASE (Signalausgänge) und alle im Gerät gesteckten Meß- und Kommunikationsmodule. Siehe Seite 30.

#### Meßmodus

Wenn keine Menüfunktion aktiviert ist, befindet sich das Gerät im Meßmodus. Das Gerät liefert den parametrierten Meßwert. Die Taste meas führt immer zurück in den Meßmodus.

#### Meßstellen-Nummer

Kann zur Identifikation des Gerätes parametriert und im Diagnosemenü angezeigt werden.

#### Nachspülzeit

Parametrierbare Zeit, für die der Kontakt "Spülung" am Ende des Spülzyklus geschlossen ist.

Glossar

#### NAMUR

Normenarbeitsgemeinschaft für Meß- und Regeltechnik in der chemischen Industrie

#### NAMUR-Kontakte

"Funktionskontrolle", "Wartungsbedarf" und "Ausfall". Dienen zur Statusmeldung über Meßgröße und Meßgerät.

#### Nebenanzeigen

Zwei kleine Anzeigen, die im Meßmodus unten links und rechts im Display erscheinen. Die angezeigten Meßgrößen können mit den darunter liegenden Softkeys ausgewählt werden.

#### Nullpunkt

Der Nullpunkt ist der von einer Meßkette bei 25 °C und pH = 7,00 gelieferte Spannungswert. Eine ideale pH-Meßkette liefert hierbei 0 mV. In der Praxis weicht der reale Nullpunkt geringfügig davon ab.

#### Parametriermenü

Das Parametriermenü verfügt über 3 Zugriffsebenen: Anzeige-, Betriebs- und Spezialistenebene.

#### Paßzahlverriegelung

Die Paßzahlverriegelung schützt den Zugang zur Kalibrierung, Wartung, Betriebs- und Spezialistenebene.

Die Paßzahlen können in der Spezialistenebene parametriert oder abgeschaltet werden.

#### Reinigungszeit

Parametrierbare Zeit, für die der Reinigungskontakt während eines Spülzyklus geschlossen ist.

Glossar

#### Regelgröße

Parametrierbare Meßgröße, die den Regler steuert.

#### Sensorkennzahl

Kennzahl, in der die internen Geräteeinstellungen induktiver Sensoren verschlüsselt sind (Modul Cond Ind).

#### Steilheit

Die Steilheit einer Meßkette ist die Spannungsänderung pro pH-Einheit. Bei einer idealen Meßkette sind das -59,2 mV/pH (25 °C).

#### Wartungsmenü

Im Wartungsmenü sind alle Funktionen zur Wartung der Sensoren und der Signalausgänge zusammengefaßt.

#### Wartungs-Paßzahl

Schützt den Zugang zur Wartung. Kann in der Spezialistenebene parametriert oder abgeschaltet werden.

#### Zellfaktor

Mechanische Kenngröße induktiver Leitfähigkeitssensoren.

2-Kanal-Meßwertrecorder 38 Δ Aktuelle Meldungsliste 40 aktueller Meßwert 65 Anschluß der Hilfsenergie 22 Audit Trail Log 15 Ausfall 66 Ausgangsfilter Zeitkonstante. 64 В BASE M 700 C / M 700 S (Nicht-Ex) 23 BASE M 700X C/24V / M 700X S/24V Ex-Ausführung mit 24 V Netzteil 25 BASE M 700X C/VPW / M 700X S/VPW Ex-Ausführung mit VariPower-Netzteil 24 Bediensicherheit 32 Bestimmungsgemäßer Gebrauch 12 Blickwinkel 60 С Calculation Block parametrieren 76 Calculation Blocks 72 Calculation Blocks aktivieren 73 Calculation Blocks: Übersicht 74 D Diagnosefunktionen: Übersicht 38 Display-Test 41 Е Ein-/Ausgangsstatus 41 Eingänge OK1, OK2. Pegel festlegen 70 Einsatz im explosionsgefährdeten Bereich 13 **Electronic Signature 15** Entsorgung 2 Ex-Anschaltung M 700X 26 Ex-Bausteine 27 F Fachbegriffe 83

Favoriten-Menü 37 FDA 21 CFR Part 11 15 fix (22 mA) 65 Funktionskontrolle 65, 66 Funktionssteuerung 36, 44 G Gerätebeschreibung 41 Geräteeinstellung speichern/laden 49 Gewährleistung 2 Glossar 83 Grenzwert 69 н Hilfsenergie 22 HOLD 32 Hysterese 69 L Inbetriebnahme 14 Κ Klemmenschild 23, 24, 25 Klemmenschilder der "verdeckten" Module 20 Konfiguration laden 49 Konfiguration laden / speichern 49 Konfiguration speichern 49 Konfiguration übertragen 53 Konformität mit FDA 21 CFR Part 11 15 Kontakte 61 Kontakttyp 69 Kurzbeschreibung 18 L letzter Meßwert 65 Liefereinstellung 59 Lieferprogramm 16 Lieferumfang 12 Logbuch 40, 59

### METTLER TOLEDO

#### М

M 700X 13 Maßzeichnungen 28 Mastmontage 29 Matrix Funktionssteuerung 36, 44 Meldungen 65 Meldunasliste 40 Menüauswahl 31 Menüstruktur 19. 30 Meßstellen-Nummer 45 Meßwertanzeige 60 Meßwertanzeige einstellen 34 Modulbestückung 21 Moduldiagnose 41 Modulkennung 32 Modulkonzept 7 Ν NAMUR-Signale: Schaltkontakte 66 NAMUR-Signale: Stromausgänge 65 Nebenanzeigen 34 0 OK-Eingänge 61 **Optionsfreigabe 45** P Parametersatz über OK2 umschalten 71 Parametersätze A, B 50 Parametersätze kopieren 49 Parametrierung: Bedienebenen 42 Parametrierung: Funktionen sperren 43 Paßzahl-Eingabe 45 pH-Wert Berechnung aus Doppel-Leitfähigkeitsmessung 75 Piktogramme 32

#### Q

Qualitätsmanagement, DIN ISO 9000ff 38 R Reduzierter Grenzwert 77 Rücksendung 2 S Schaltkontakte 68 Schaltkontakte: Schutzbeschaltung 67 Schalttafeleinbau 28 Sensocheck. Sensoface 39 Sensor-Netzdiagramm 38 Seriennummer M 700 FRONT 11 ServiceScope 38 Sicherheitshinweise 13, 14 Slot für SmartMedia-Card 20 SmartMedia-Card einsetzen 47 SmartMedia-Card formatieren 48 SmartMedia-Card: Firmware sichern 56 SmartMedia-Card: Karte entnehmen 58 SmartMedia-Card: Karte formatieren 57 SmartMedia-Card: Parametersätze 51, 52 SmartMedia-Card: Software-Update 54 SmartMedia-Card: Speicherkarte 53 SmartMedia-Card: Verwendung 48 Softkey-Funktion 36 Softkeys 34 Software-Update 54 Softwareversion 6 Spracheinstellung 60 Statusanzeigen im Grafikdisplay 32 Stromausgang parametrieren 61 Stromausgänge 61 Stromausgänge: Kennlinienverlauf 62 Systemsteuerung: Parametersätze A, B 50

### METTLER TOLEDO

# Index

Systemübersicht 8 т TAN (Transaktionsnummer) 11 Tastatur-Test 41 Technische Daten 79 Text und Zahlen eingeben 33 U Übertragen der kompletten Geräteeinstellung 49 Uhrzeit/Datum 44 **USP-Funktion 77** V Verhalten bei Meldungen 65 w Wandmontage 29 Warenzeichen 2 Wartung 78 Wartungsbedarf 66 Wechsel des Frontmoduls 20 Wirkrichtung 69 Ζ Zeitkonstante Ausgangsfilter 64 7ubehör 17 Zuordnung von Meßwerten: Anfang (4 mA) und Ende (20 mA) 61 Zusatzfunktionen 10, 17

### Menü-Struktur Grundgerät

M 700(X): M 700 FRONT, M 700 BASE

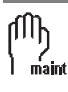

| Wartung                        | 78 |
|--------------------------------|----|
| Speicherkarte öffnen/schließen | 78 |
| M 700 BASE: Stromgeber         | 78 |

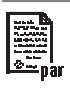

| Parametrierung M 700 FRONT | 60 |
|----------------------------|----|
| Sprache                    | 60 |
| Meßwertanzeige             | 60 |

| Parametrierung M 700 BASE          | 61 |
|------------------------------------|----|
| Ausgangsstrom I1, Ausgangsstrom I2 | 61 |
| Schaltkontakte (NAMUR)             | 66 |
| Grenzwertkontakt K1                | 68 |
| Eingänge OK1, OK2                  | 70 |
| Parametersatz über OK2 umschalten  | 71 |

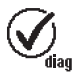

| Diagnose               | 40 |
|------------------------|----|
| aktuelle Meldungsliste | 40 |
| Logbuch                | 40 |
| Gerätebeschreibung     | 41 |
| • M 700 FRONT          | 41 |
| • M 700 BASE           | 41 |

### Parametrierung der Systemsteuerung

Paßzahl Spezialistenebene 1989 (neu: .....)

Betriebsebene 1246 (neu: .....)

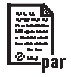

| Paßzahl-Eingabe                                 | 45 |
|-------------------------------------------------|----|
| Liefereinstellung                               | 59 |
| Matrix Funktionssteuerung (Softkey-Verwendung)  | 44 |
| Uhrzeit/Datum                                   | 44 |
| Meßstellen-Nummer                               | 45 |
| Optionsfreigabe (Zusatzfunktionen freischalten) | 45 |
| Parametersätze A, B                             | 50 |
| Software-Update (bei gesteckter Update-Karte)   | 55 |
| Logbuch                                         | 59 |
| Calculation-Blocks                              | 72 |
| USP-Funktion                                    | 77 |

### **SmartMedia-Card Funktionen**

| Paßzahl | Spezialistenebene | 1989 (neu:) |
|---------|-------------------|-------------|
|         | Betriebsebene     | 1246 (neu:) |

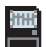

| Einsetzen der SmartMedia-Card                  | 47         |
|------------------------------------------------|------------|
| Verwendung                                     | 48         |
| Parametersätze speichern / laden               | 48         |
| Speicherkarte: Konfiguration übertragen        | 53         |
| Software-Update                                | 54         |
| Firmware sichern                               | 56         |
| Formatieren (auch handelsüblicher Karten)      | 57         |
| Entnehmen der SmartMedia-Card/Speicherkarte so | chließen58 |